# ระบบสารบรรณอิเล็กทรอนิกส์

### วัตถุประสงค์

- เพื่อเข้าใจการดูหน้ารายงานประเภทต่างๆ
- เพื่อเข้าใจการการเพิ่ม ลบ แก้ไข ค้นหา ระบบรับส่งเอกสารอิเล็กทรอนิกส์
- เพื่อเข้าใจการตั้งค่าการแสดงผลระบบเอกสารอิเล็กทรอนิกส์

#### บทนำ

โปรแกรมบริหารจัดการผู้ใช้งานระบบ เป็นโปรแกรมประยุกต์สำหรับใช้เป็นเครื่องมือบริหาร จัดการผู้ใช้งานระบบติดตามโครงการ ผ่านส่วนอินเตอร์เฟสกับผู้ใช้งาน (GUI: Graphic User Interface) มีสถาปัตยกรรมแบบเว็บแอพพลิเคชั่น ผู้ใช้งานสามารถเรียกใช้โปรแกรมผ่านเว็บบราวเซอร์ สามารถ รองรับการสร้างรหัสผู้ใช้ และรหัสผ่าน ให้หน่วยงานที่เกี่ยวข้องกับการใช้ระบบได้ไม่จำกัดจำนวน ผู้ใช้งาน

#### ความสามารถของระบบ

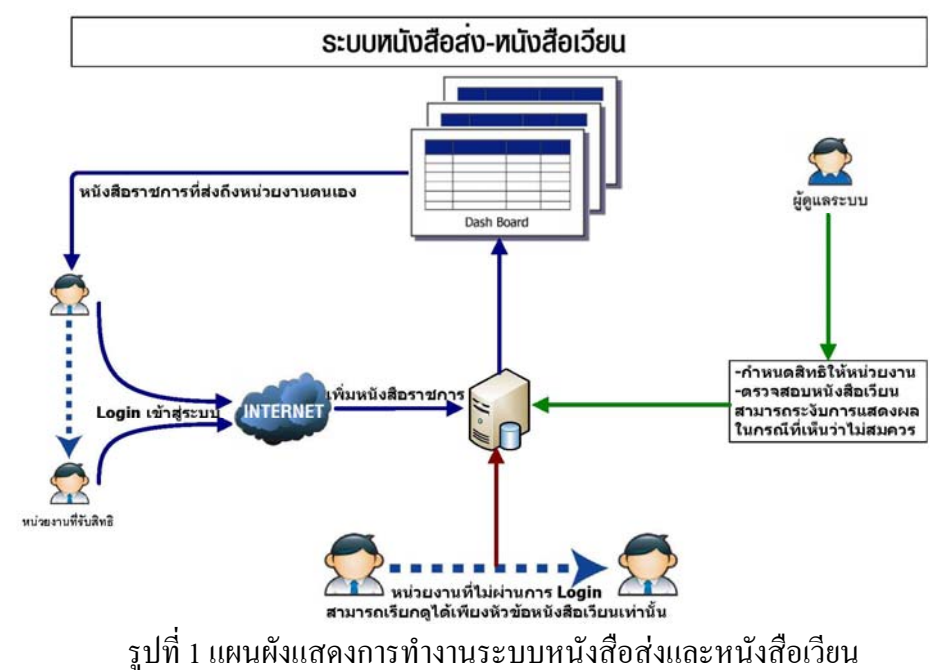

Head Office : 131 Innovation Bld 1-207 2nd floor Thailand Science Park, Paholyothin Rd., Klong-Luang, Pathumthani 12120 Tel. 02-5647880-2 http://www.sapphire.co.th

 ป้อน Username กับ Password (สำนักงานพัฒนาสังคมและความมั่นคงของมนุษย์) ตัวอย่าง Username: ph130007.130 Password: xxxxx

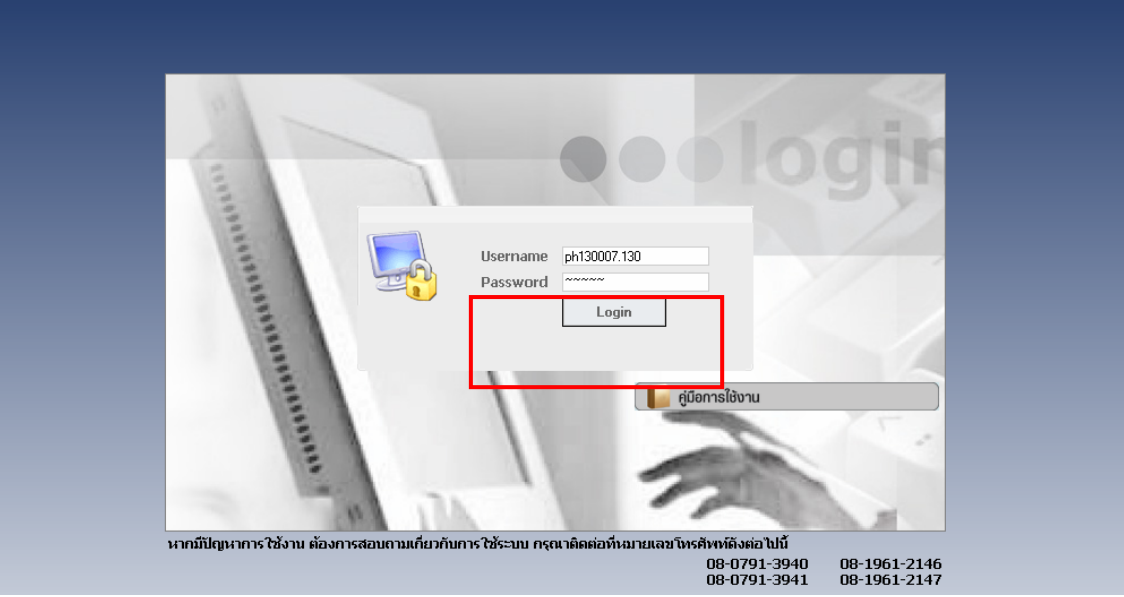

รูปที่ 2 ตัวอย่างถ็อกอินเข้าสู่ระบบ

2. ปรากฏหน้ำเมนูหลักของระบบ (e-office)

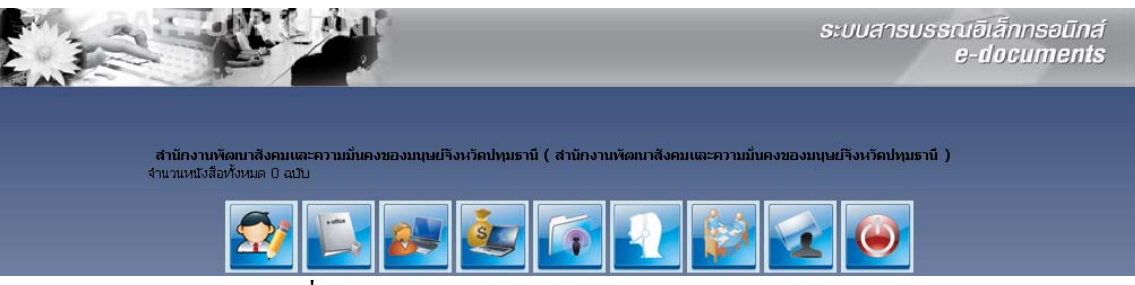

รูปที่ 3 ตัวอย่างหน้าเมนหลักในการใช้งานแต่ละระบบ

3. กคเลือกเมนู ระบบสารบรรณอิเล็กทรอนิกส์ เพื่อเข้าใช้งานระบบ

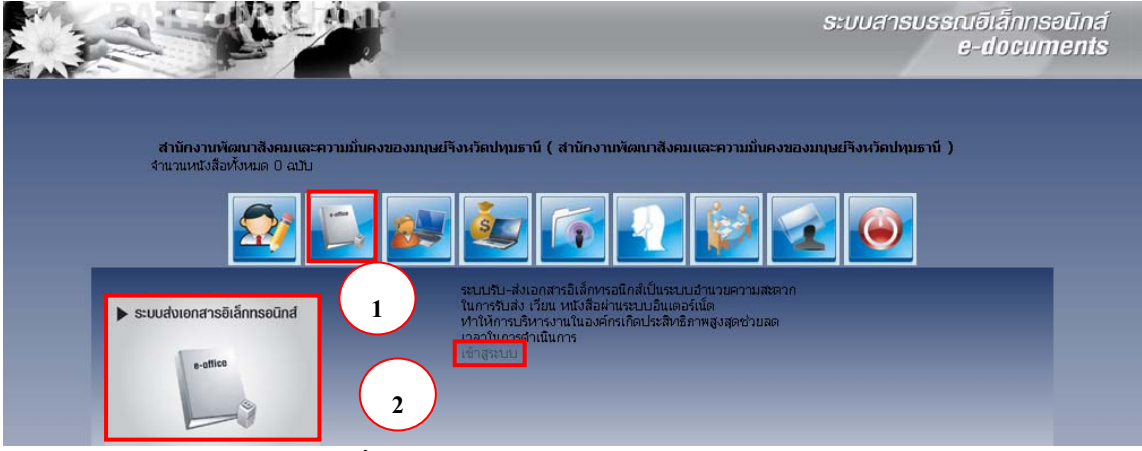

รูปที่ 4 ตัวอย่างการเลือกเมนูระบบหนังสือส่ง

หมายเลข 1 การเลือกเมนูระบบส่งเอกสารอิเล็กทรอนิกส์ หมายเลข 2 เข้าสู่ระบบส่งเอกสารอิเล็กทรอนิกส์

### 1.หนังสือส่ง

หนังสือส่ง จะแสดงข้อมูลซึ่งประกอบด้วย เลขหนังสือ, เอกสารเลขที่, ลงวันที่, จาก, ถึง, เรื่อง รายละเอียดจะกล่าวในส่วนของการเพิ่มข้อมูลหนังสือส่ง

กดที่เมน 🔜 🕬 เพื่อเรียกดูจำนวนหนังสือส่งทั้งหมด

| A A A A A A A A A A A A A A A A A A A |                  |                                               | 2                                             |                                                |                                          |                      | ระบบส                                                     | ารบรรณอีเล่<br>e-di | ānnsəūna<br>ocu <b>ments</b> |
|---------------------------------------|------------------|-----------------------------------------------|-----------------------------------------------|------------------------------------------------|------------------------------------------|----------------------|-----------------------------------------------------------|---------------------|------------------------------|
| 4                                     | 🚵 หนังสือทั้งหมด | 🚵 หนังสือรับ                                  | 📃 หนังสือส่ง                                  | 👰 หนังสือเวียน                                 | 📁 ເພັ່ມຫ້ອນູລ                            | 🦗 ñun                | nŭoya 👫 Prolile Manager                                   | 🐴 ตั้งกำแสดงพล      | 🔘 ออกจากระบบ                 |
| จำนวนหนังสือห้ังหมด ฉบับ              |                  |                                               | ผู้ใช้ระบบ : (สำ                              | นักงานพัฒนาสังคมแส                             | จะความมั่นคงของมน                        | เษย์จังหวัดปน        | ๆมธานี) สำนักงานพัฒนาสังคมเ                               | เละความมนคงของม     | นษย์จังหวัดปทุมธานิ          |
| ทะ ซอประจำปี 2!<br>ส                  | 552              | 16                                            |                                               | ₩ 4 1/1                                        |                                          |                      |                                                           |                     |                              |
| ว <u>เลข</u><br>หนังสือ               | <u> 15 a</u>     | <u>งวันที่ จาก</u>                            |                                               |                                                |                                          |                      | ถึง                                                       | <u>เรื่อง</u>       |                              |
| 2<br>ด่วน                             | <b>6 2</b> 21/1  | .0/2552 (สำนักงาน<br>สังคมและค<br>จังหวัดปหุว | ข้อนาสังคมและควา<br>วามมั่นคงของมนุษ<br>Jธานี | ามมั่นคงของมนุษย์จังเ<br>ย์จังหวัดปญมธานี รักษ | หวัดปทุมธานี ) สำน<br>ษาราชการแทนผู้ว่าง | โกงานพัฒนา<br>ราชการ | สำนักงานพัฒนาสังคมและความ<br>คงของมนุษย์ จังหวัดเซียงใหม่ | เมั่น โครงการสายใย  | รัก                          |

รูปที่ 5 ตัวอย่างการเรียกดูจำนวนหนังสือส่งทั้งหมด

หมายเลข 1 แสดงชื่อผู้ใช้ระบบ ซึ่งในที่นี้ สำนักงานพัฒนาสังคมและความมั่นคงของ

มนุษย์ จังหวัดปทุมธานี

| 4         |                                                                     |
|-----------|---------------------------------------------------------------------|
| หมายเลข 2 | แสดงเมนูทะเบียนหนังสือส่งอิเล็กทรอนิกส์                             |
| หมายเลข 3 | แสดงจำนวนหน้าของหนังสือส่งทั้งหมด                                   |
| หมายเลข 4 | แสดงรายละเอียด โดยสรุปของหนังสือส่ง ประกอบด้วย จำนวนหนังสือส่ง      |
|           | ทั้งหมด, ยังไม่ได้อ่านหนังสือส่งจำนวนกี่ฉบับ, ทะเบียนหนังสือประจำปี |
| หมายเลข 5 | 🐼 หมายถึง หนังสือส่ง                                                |
|           | 🖻 หมายถึง การเปิดอ่านหนังสือส่ง                                     |
|           | 📼 หมายถึง หนังสือส่งยังไม่ถูกเปิดอ่าน                               |
| หมายเลข 6 | แสดงถึงชั้นความเร็วและชั้นความลับของหนังสือส่งแต่ละฉบับ             |

# 2.การสร้างทะเบียนหนังสือส่ง

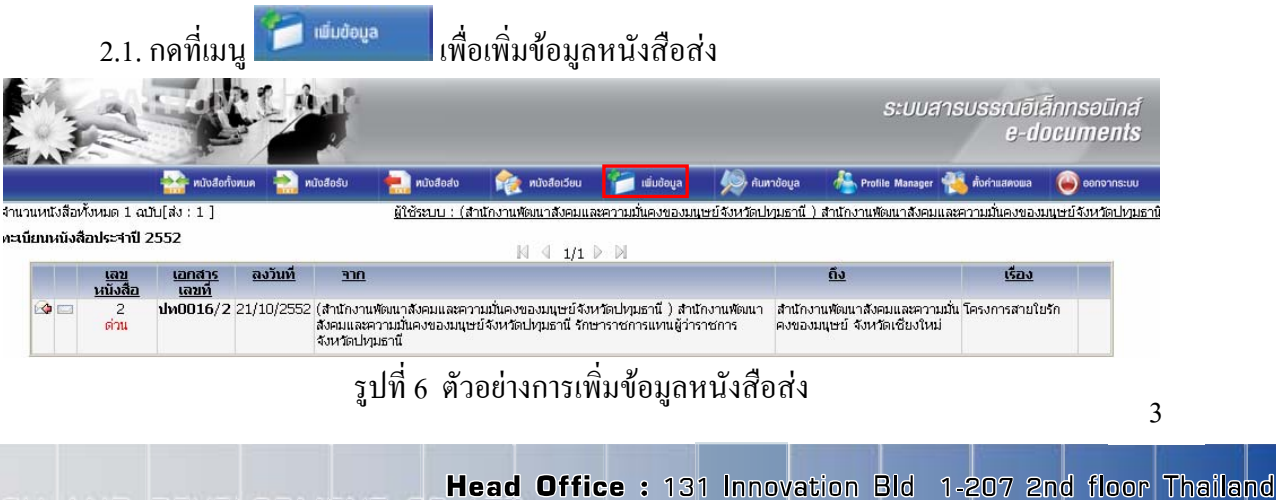

Science Park, Paholyothin Rd., Klong-Luang, Pathumthani 12120 Tel. 02-5647880-2 http://www.sapphire.co.th

| เมื่อกดที่เมนู                       | 📁 ເພັ່ມບ້ອນູ | າ ລະນນ              | จะให้ทำกา          | ารเลือกรูบ        | lแบบที่ต้อ <sub>ง</sub> | งการเพิ่มข้        | อมูล              |                       |
|--------------------------------------|--------------|---------------------|--------------------|-------------------|-------------------------|--------------------|-------------------|-----------------------|
|                                      |              |                     |                    |                   |                         | S:UUA              | สารบรรณอีเ<br>e-d | ā́nnsəūná<br>ocuments |
| 💒 หนังสือทั้งหมด                     | 힘 หนังสือรับ | 뻱 หนังสือส่ง        | 襘 หนังสือเวียน     | 📁 ເພັ່ມບ້ອມູລ     | 촂 ค้นหาข้อมูล           | 🐴 Profile Manager  | 🐔 ตั้งกำแสดงพล    | 🧉 ออกจากระบบ          |
| จำนวนหนังสือทั้งหมด 1 ฉบับ[ส่ง : 1 ] |              | ผู้ใช้ระบบ : (สำ    | นักงานพัฒนาสังคมแล | นะความมั่นคงของมน | ษย์จังหวัดปทุมธานี)     | สำนักงานพัฒนาสังคม | และความมั่นคงของ  | มนษย์จังหวัดปทุมธานิ  |
|                                      | F            | บันทึกทะเบียนหนังส่ | រី៦                |                   |                         |                    |                   |                       |
|                                      |              | ᇌ หนังสือรับ        | 拱 หนังสือส่ง       | р 🍖 и             | <u>เ</u> ังสือเวียน     |                    |                   |                       |

# รูปที่ 7 ตัวอย่างการเลือกบันทึกรูปแบบทะเบียนหนังสือ

การเพิ่มข้อมูล ประกอบไปด้วยหนังสือรับ, หนังสือส่ง, หนังสือเวียน ซึ่งในหัวข้อนี้จะกล่าวถึง เฉพาะส่วนของการเพิ่มข้อมูลหนังสือส่ง จะกล่าวถึงต่อไป

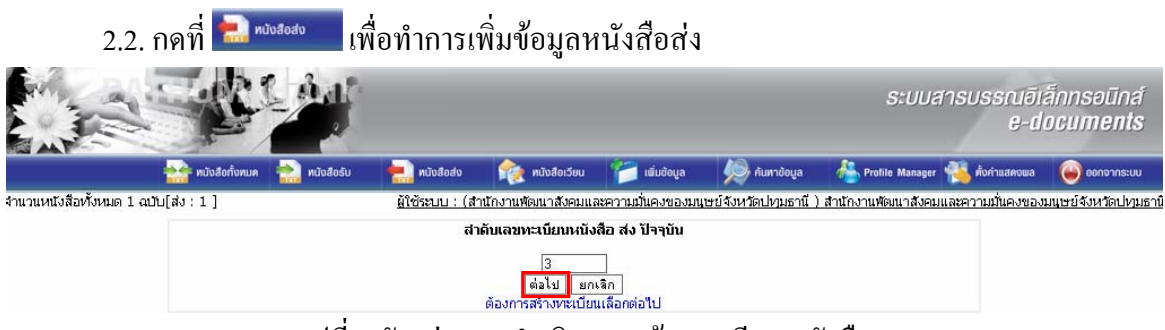

รูปที่ 8 ตัวอย่างการคำเนินการสร้างทะเบียนหนังสือ

กด ต่อไป เพื่อสร้างทะเบียนหนังสือ ระบบจะออกเลขลำคับเอกสารอิเล็กทรอนิกส์ให้

2.3.การบันทึกข้อมูลหนังสือส่ง

้โดยการบันทึกรายละเอียดข้อมูลลงในช่องกรอกข้อมูลตามลำดับ

|                       | 📩 หนังสือทั้งหมด 📩 หนังสือรั                                                                                                    | ม ! 👷 หนังสือสง      | 🟫 หนังสือเวียน       | 📁 ເພັ່ມບ້ອນູລ    | 闷 ค้นทาข้อมูล         | http://www.com/www.com/www.cow/www.com/www.com/www.com/www.com/www.com/www.com/www.com/www.com/www.com/www.co | 🐔 ตั้งก่าแสดงแล  | 🥥 ออกจากระบ      |
|-----------------------|----------------------------------------------------------------------------------------------------|----------------------|----------------------|------------------|-----------------------|----------------------------------------------------------------------------------------------------|------------------|------------------|
| นหนังสือทั้งหมด 1 ฉบั | บ[ส่ง:1]                                                                                                    | <u>ผู้ใช้ระบบ :</u>  | (สำนักงานพัฒนาสังคมแ | ละความมั่นคงของม | นษย์จังหวัดปทุมธานี ) | สำนักงานพัฒนาสังคม                                                                                                    | และความมั่นคงของ | มนุษย์จังหวัดปกุ |
|                       | 🗾 ปันทึกข้อมูลทะเบียนหนังสือเ                                                                                                    | ส่ง                  |                      |                  |                       |                                                                                                    |                  |                  |
|                       | ลำดับเอกสาร :                                                                                                    | 3                    | 1100000              |                  |                       |                                                                                                    |                  |                  |
|                       | *ที:                                                                                                    | ปท0016<br>อา พองอรรอ | /3                   |                  |                       |                                                                                                    |                  |                  |
|                       | วันหาตามเอกสาร:<br>*อาก:                                                                                                    | 21/10/2552           |                      |                  |                       |                                                                                                    |                  |                  |
|                       |                                                                                                    |                      | าคยางโทย.เท          |                  |                       |                                                                                                    |                  |                  |
|                       |                                                                                                    | รักษาการแทน          |                      |                  | and Barrison          |                                                                                                    |                  |                  |
|                       |                                                                                                    | 🔿 ปฏิบัติราชการแห    | าน                   |                  | 2-21694334-194        |                                                                                                    |                  |                  |
|                       | * 5                                                                                                    |                      |                      |                  |                       | ~ )                                                                                                    |                  |                  |
|                       |                                                                                                    |                      |                      |                  | (หน่วยงานภายนอกจงห    | 110)<br>Namče                                                                                                    |                  |                  |
|                       |                                                                                                    |                      |                      |                  | 14/2014/12/04         | NG TH 2001                                                                                                    |                  |                  |
|                       | * เรื่อง :                                                                                                    |                      |                      |                  |                       |                                                                                                    |                  |                  |
|                       | กายเอาชั้นอออาเมร็ก เ                                                                                                    | a X 6                | 10000                |                  | $\sim$                |                                                                                                    |                  |                  |
|                       | ทำหนดอนครามเรร.<br>ชื่อมัรับเอกสารเข้าจริง / ชื่อมั                                                                                                    | - เลอกชนความเรว -    | ×                    |                  | 20                    |                                                                                                    |                  |                  |
|                       | ออกเลขหนังสีอุ:                                                                                                    |                      |                      |                  |                       |                                                                                                    |                  |                  |
|                       | and the second second |                      |                      |                  | ~                     |                                                                                                    |                  |                  |
|                       | 💷 ใฟล์เอกสารแนบ :                                                                                                    | เพิ่มเอกสารแนบษ      |                      |                  |                       |                                                                                                    |                  |                  |

รูปที่ 9 ตัวอย่างการกรอกข้อมูลหนังสือส่ง

| ลำคับเอกสาร     | คือ ลำดับของเอกสารที่ทำการเพิ่มข้อมูลหนังสือส่ง โดยลำดับเอกสารระบบ         |
|-----------------|----------------------------------------------------------------------------|
|                 | จะทำการออกเลขลำคับเอกสารให้โคยอัตโนมัติ                                    |
| ที่             | คือ เลขที่หนังสือส่ง ระบบจะทำการออกเลขหนังสือส่งให้โดยอัตโนมัติ            |
| วันที่ตามเอกสาร | คือ วันที่ที่ออกหนังสือส่ง ระบบจะบังคับให้เป็นวันที่ปัจจุบัน ถ้าหากต้องการ |
|                 | ออกหนังสือส่งย้อนหลัง ต้องเพิ่มข้อมูลในส่วนของการเพิ่มหนังสือส่ง           |
|                 | ย้อนหลัง ซึ่งจะกล่าวในส่วนต่อไป                                            |
| จาก             | คือ หนังสือส่งออกโดยบุคคลใด ในส่วนของหนังสือส่งจะต้องลงนามโดยผู้ว่า        |
|                 | ราชการจังหวัด หรือ รักษาราชการแทน รักษาการแทน และปฏิบัติราชการ             |
|                 | แทนเท่านั้น                                                                |
|                 | * จาก : 🕞 ยังการการรักษร์การโดยและที                                       |

รูปที่ 10 ตัวอย่างการเลือก **"จาก"** 

ระบุผู้ลงนาม

ผู้ใช้สามารถเลือกผู้ลงนามได้ 3 กรณี

เลือกผู้ว่าราชการจังหวัด ลงนามเอง

รักษาราชการแทน รักษาการแทน

\_\_\_\_\_\_ ปฏิบัติราชการแทน

 เลือกรักษาราชการแทน สามารถระบุผู้ลงนามได้ โดย กดที่ ระบุยุ้ลงนาม ระบบจะให้ ทำการเลือกบุคคลที่รักษาราชการแทน ดังรูป

> Head Office : 131 Innovation Bld 1-207 2nd floor Thailand Science Park, Paholyothin Rd., Klong-Luang, Pathumthani 12120 Tel. 02-5647880-2 http://www.sapphire.co.th

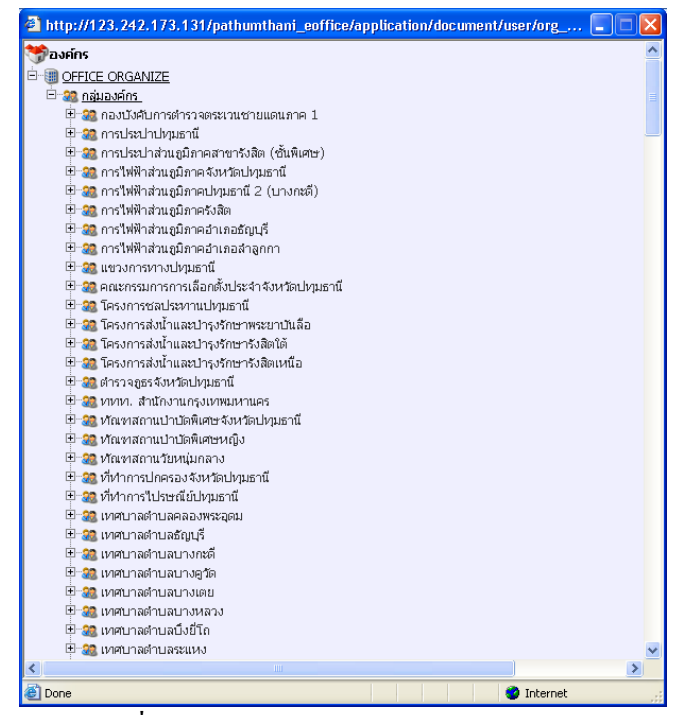

รูปที่ 11 ตัวอย่างการเลือกรักษาราชการแทน

 เลือกรักษาการแทน และปฏิบัติราชการแทน ผู้ใช้สามารถเลือกได้เช่นเดียวกันกับรักษา ราชการแทน

ถึง คือ หน่วยงานที่ต้องการหนังสือส่ง หากต้องการส่งไปหน่วยงานภายนอก จังหวัดระบุใน \* ถึง : Immediate (แน่วยงานภายแอกจังหรอง) ด้านบน หากต้องการส่งไปยังหน่วยงานภายในจังหวัดเถือก <del>หน่วยงานภายในจังหวัด</del>

ดังรูป e-documents 🐣 Profile Manager 🐔 ตั้งคำแสดงแล 🛛 🥘 ออกจากระบบ 🙀 หนังสือเวียน 🧼 ค้นหาข้อมูล หนังสือรับ เมือสง 📶 ເພີ່ມບ້ອມູລ จำนวนหนังสือทั้งหมด 1 ฉบับ[ส่ง : 1 ] ผู้ใช้ระบบ : (สำนักงานพัฒนาสังคมและความมั่นคงของมนุษย์จังหวัดปทุมธานี ) สำนักงานพัฒนาสังคมและความมั่นคงของมนุษย์จังหวัดปทุมธานี 🔏 บันทึกข้อมูลทะเบียนหนังสือส่ง ล่าดับเอกสาร : 3 \* ที่ : ปท0016 1/3 วันที่ ตามเอกสาร : 21/10/2552 \*จาก : 💽 ผู้ว่าราชการจังหวัดปหุมธานี รักษาราชการแทน C รักษาการแทน ระบุผู้ลงนาม 🔿 ปฏิบติราชการแทน \* ถึง : 🔿 (หน่วยงานภายนอกจังหวัด) หน่วยงานภายในจังหวัด รูปที่ 12 ตัวอย่างการระบุหน่วยงานผู้รับ ้โดยเมื่อเลือกที่ 💷 🗤 🕺 🕺 👘 👘 💷 แสดงรายชื่อหน่วยงานตามผังดังตัวอย่าง จากตัวอย่าง

เลือกทัณฑสถานวัยหนุ่มกลาง จะแสดงผลดังด้านล่างต่อไป

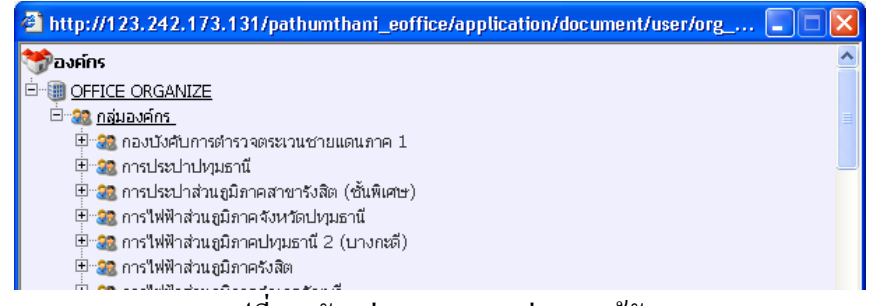

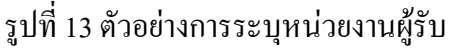

# เรื่อง คือ เรื่องที่ระบุไว้ในหนังสือส่ง

|                            | Ser.             | - Ad                                                                |                                                                                            |                                      |                  |                     | S:UUA                | สารบรรณอีเล<br>e-di | ล็กทรอนิกส์<br>ocuments |
|----------------------------|------------------|---------------------------------------------------------------------|--------------------------------------------------------------------------------------------|--------------------------------------|------------------|---------------------|----------------------|---------------------|-------------------------|
|                            | หนังสือทั้งหมด   | 🚵 หนังสือรับ                                                        | 拱 หนังสือส่ง                                                                               | 🏫 หนังสือเวียน                       | 📁 ເພັ່ມບ້ອມູລ    | 纋 ค้นหาข้อมูล       | 🐴 Profile Manager    | 🐔 ตั้งกำแสดงพล      | ⊌ ออกจากระบบ            |
| จำนวนหนังสือทั้งหมด 1 ฉบับ | [ส่ง:1]          |                                                                     | ผู้ใช้ระบบ : (สำ                                                                           | านักงานพัฒนาสังคมแล                  | าะความมั่นคงของม | นษย์จังหวัดปทุมธานี | ) สำนักงานพัฒนาสังคม | และความมั่นคงของม   | มนุษย์จังหวัดปญมธานิ    |
|                            | 🔏 บันทึกข้อมูลหะ | ะเบียนหนังสือส่ง                                                    |                                                                                            |                                      |                  |                     |                      |                     |                         |
|                            | ส<br>วันเที      | าดับเอกสาร : 3<br>* ที่ : <u>ษท0</u><br>ตามเอกสาร : [21/1<br>*จาก : | 016<br>10/2552<br>ผู้ว่าราชการจังหวัด<br>รักษาราชการแทน<br>รักษาการแทน<br>ปฏิบัติราชการแทน | / 3<br>]<br>ปทุมธานี<br>[สำหักงานพัฒ | เนาสังคมและคว    | ระบุผู้ลงนาม        |                      |                     |                         |
|                            |                  | * ถึง : 🔿                                                           | ทัณฑสถานวัยหนุ่มก<br>ทัณฑสถานวัยหนุ่มก<br>เงานผลการดำเนิน <i>ท</i> ่                       | าลาง<br>กิจกรรม                      |                  | (หน่วยงานภายนอกจัง  | มหวัด)<br>แจ้งหวัด   |                     |                         |
|                            |                  | รูบ                                                                 | ใที่ 14 ตัวเ                                                                               | อย่างการระ                           | ะบุเรื่องใน      | เหนังสือส่          | 9                    |                     |                         |

2.4.การกำหนดชั้นความเร็ว ชั้นความลับ
 กำหนดชั้นความเร็ว
 คือ ชั้นความเร็วที่กำหนดไว้ในหนังสือส่ง ชั้นความเร็วประกอบด้วย
 ด่วน, ด่วนมาก, ด่วนที่สุด

| ชื่อผู้รับเอกสารตัวจริง / ซื่อผู้ | - เลือกชั้นความเร็ว - | ~ |  |
|-----------------------------------|-----------------------|---|--|
| ออกเลขหนังสีอุ :                  | ด่วน                  |   |  |
|                                   | ด่วนมาก               | * |  |
| 🖉 ไฟล์เอกสารแบบ :                 | ด่วนที่สุด            |   |  |
|                                   |                       |   |  |

รูปที่ 15 ตัวอย่างการกำหนดชั้นความเร็ว

# 2.5.ชื่อผู้รับเอกสารตัวจริง / ชื่อผู้ออกเลขหนังสือ

2.6.วันที่ต้องดำเนินการ คือ หากต้องการให้ผู้รับหนังสือดำเนินการวัน เดือน ปี ผู้ใช้สามารถ ระบุวันที่ให้ดำเนินการได้

ชื่อผู้รับเอกสารตัวจริง / ชื่อผู้นางสาวศิลาชล ทิพบ์จักร ออกเลขหนังสือ :

วันที่ต้องดำเนินการ : 30/10/2552 เลือกวัน

รูปที่ 16 ตัวอย่างวันที่ต้องคำเนินการ

Head Office : 131 Innovation Bld 1-207 2nd floor Thailand Science Park, Paholyothin Rd., Klong-Luang, Pathumthani 12120 Tel. 02-5647880-2 http://www.sapphire.co.th

#### 2.7.การแนบไฟล์เอกสาร และรูปภาพ

ไฟล์เอกสารแนบ

คือ การเพิ่มไฟล์เอกสารที่เกี่ยวข้องกับหนังสือส่ง โดยกดที่ เพิ่ม เอกสารแนบ ระบบจะให้ทำการเพิ่มไฟล์เอกสารแนบ

| เหนังสือทั้งหมด 1 ณับ[ส่ง | 1]<br>บันทึกข้อมูลทะเบียนหนังสือ<br>สำตับเอกสาร :<br>* ที่ :<br>วันที่ ตามเอกสาร : | <u>ผู้ใช้ระบบ : (ส</u> ำ<br>ฟง<br>4 | านักงานพัฒนาสังคมแล  | นะความมั่นคงของมเ  | เษย์จังหวัดปทุมธานี ) | สำนักงานพัฒนาสังคมและความมั่นเ | คงของมนุษย์จังหวัดปทุมธ |
|---------------------------|------------------------------------------------------------------------------------|-------------------------------------|----------------------|--------------------|-----------------------|--------------------------------|-------------------------|
|                           | บันทึกข้อมูลทะเบียนหนังสือ:<br>สำดับเอกสาร :<br>* ที่ :<br>วันที่ ตามเอกสาร :      | ส่ง<br>4                            |                      |                    |                       |                                |                         |
|                           | สาดบเอกสาร :<br>* ที่:<br>วันที่ตามเอกสาร :                                        | 4                                   |                      |                    |                       |                                |                         |
|                           | วันที่ ตามเอกสาร :                                                                 | a po LILLINI                        | 14                   |                    |                       |                                |                         |
|                           |                                                                                    | 21/10/2552                          | 1                    |                    |                       |                                |                         |
|                           | *จาก:                                                                              | 🔘 ผู้ว่าราชการจังหวัดเ              |                      |                    |                       |                                |                         |
|                           |                                                                                    | 🖲 รักษาราชการแหน                    |                      |                    |                       |                                |                         |
|                           |                                                                                    | 🤆 รักษาการแทน                       | (สำนักงานพัฒ         | เนาสังคมและควา     | ระบุผู้ลงนาม          |                                |                         |
|                           |                                                                                    | 🕒 ปฏิบัติราชการแทน                  |                      |                    |                       |                                |                         |
|                           | * ถึง :                                                                            | C                                   |                      |                    | ้หน่วยงานภายนอกจังห   | วัด)                           |                         |
|                           |                                                                                    | 🔎 ทัณฑสถานวัยหนุ่มก                 | เลาง                 |                    | หน่วยงานภายในจ        | ไงหวัด                         |                         |
|                           |                                                                                    | รายการผลการดำเนินก                  | าจกรรม               |                    | ~                     |                                |                         |
|                           | * เรื่อง :                                                                         |                                     |                      |                    | 12                    |                                |                         |
|                           | กำหนดชั้นความเร็ว :                                                                | ด่วนมาก                             | *                    |                    | 1.200                 |                                |                         |
|                           | ชื่อผู้รับเอกสารตัวจริง / ซื่อผู้                                                  | นางสาวศิลาชล ทิพย์                  | จักร                 |                    | ~                     |                                |                         |
|                           | ออกเลขหนังสอ :                                                                     |                                     |                      |                    |                       |                                |                         |
|                           | วันที่ต้องดำเนินการ :                                                              | 30/10/2552                          | เลือกวัน             |                    | ×.                    |                                |                         |
|                           | 🛿 ใฟล์เอกสารแนบ :                                                                  | เพิ่มเอกสารแนบ⊞                     |                      |                    |                       |                                |                         |
|                           |                                                                                    |                                     |                      | $\left( \right)$   |                       |                                |                         |
|                           |                                                                                    | C:\Documents                        | and Setting Browse   |                    |                       |                                |                         |
|                           |                                                                                    | รายละเอียด :                        | and setting blowse   |                    | $\frown$              |                                |                         |
|                           |                                                                                    | เอกสารรายละ                         | ะเอียดผลการดำเนินก่  | าจกรรม 🖄           | 2)                    |                                |                         |
|                           |                                                                                    |                                     |                      | -                  | 2                     |                                |                         |
|                           |                                                                                    | *กรุณาระบุราย                       | ละเอียดใฟล์ ใฟล์แนบค | าวรมีขนาดใม่เกิน 1 | OM E                  |                                |                         |
|                           |                                                                                    |                                     |                      |                    |                       |                                |                         |

#### รูปที่ 17 ตัวอย่างการเพิ่มไฟล์เอกสารแนบ

### หมายเลข 1 ให้กดที่เมนู **Browse...** เพื่อเลือกไฟล์เอกสารที่ต้องการแนบ

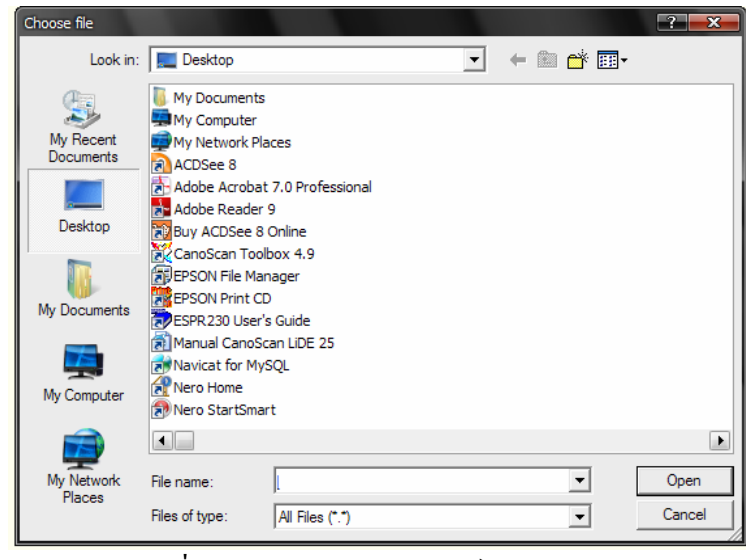

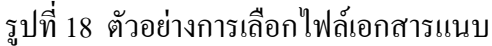

# หมายเลข 2 กรอกรายละเอียดที่เกี่ยวข้องกับไฟล์เอกสารแนบ

ในกรณีที่ต้องการแนบไฟล์เอกสารหลายไฟล์ให้ผู้ใช้กดที่เพิ่มเอกสารแนบตามจำนวนไฟล์ที่ ต้องการแนบได้

| 🕼 ไฟล์เอกสารแนบ : เพิ่มเอกสารแนบษ                                                                                                    |                |
|----------------------------------------------------------------------------------------------------|----------------|
| Browse                                                                                                    |                |
| รายละเอียด :                                                                                                    |                |
|                                                                                                    |                |
|                                                                                                    |                |
| <ul> <li>*กรุณาระบุรายละเอียดไฟล์ ไฟล์แนบควรมีขนาดไม่เกิน 10M</li> <li>■</li> </ul>                                                                                                    |                |
| Browce                                                                                                    |                |
| รายละเอียด :                                                                                                    |                |
|                                                                                                    |                |
|                                                                                                    |                |
| *กรุณาระบุรายละเอียดไฟล์ ไฟล์แนบควรมีขนาดไม่เกิน 10M 😑                                                                                                    |                |
|                                                                                                    |                |
|                                                                                                    |                |
| บันทึกข้อมูล กลับหน้าหลัก                                                                                                    |                |
| รปที่ 19 ตัวอย่างการเพิ่มไฟล์เอกสารแบบเหลายไฟล์                                                                                                    |                |
|                                                                                                    |                |
| ถ้าต้องการลบไฟล์เอกสารแนบให้กดที่ 🖻 เพื่อลบไฟล์เอกสารแนบที่ไม่ต้องการ                                                                                                    |                |
| เมื่อเลือกไฟล์เอกสารแนบและกรอกรายละเอียดไฟล์เอกสารแนบเสร็จเรียบร้อยแล้ว ให้ศ                                                                                                    | าดเมนู         |
| <u>ขันทึกข้อมูล</u> หรือถ้าไม่ต้องการให้กดที่เมนู <mark>กลับหน้าหลัก</mark> เมื่อกดที่เมนู <u>ขันทึกข้อมูล</u>                                                                                                    | ]              |
| ระบบจะแสดงรายละเอียดหนังสือส่งเพื่อตรวจสอบและยืนยันการบันทึกข้อมูลอีกครั้ง                                                                                                    |                |
| ระบบสารบรรณ์อิเล็กกะ<br>e-docui                                                                                                    | səūná<br>nents |
| 🏤 หนังสือทั้งหมด 🚵 หนังสือรับ 🔚 หนังสือส่ง 🍖 หนังสือเวียบ 🃁 เข็มข้อมูล 🧶 Aurideuja 👫 Profile Manager 🐔 กับกำแสดอนล 🥹                                                                                                    | ออกจากระบบ     |
| รำนวนหนังสือทั้งหมด 1 ฉบับ[ส่ง : 1 ]                                                                                                    | งหวัดปญมธานิ   |
|                                                                                                    |                |
| 🗟 รายการบับเพื่อข้อมองบังสื่อเองที่ ปษณ16/4 : รายการผอการส่วเบิบก็จกรรบ                                                                                                    |                |
|                                                                                                    |                |
| ลาดปนอกสาร: 5 4<br>เลขหนังสือ : ปท0016/4 ลงณ วันที่.21/10/2552<br>จาก : (สำนักงานพัฒนาสังคมและความมั่นคงของมนุษย์จังหวัดปทุมธานี ) สำนัก<br>งานพัฒนาสังคมและความมั่นคงของมนุษย์จังหวัดปทุมธานี<br>ผู้ว่าราชการจังหวัดปทุมธานี<br>ถึง : ทัณฑสถานวัยหนุ่มกลาง |                |
| ชันความเร็ว : (ด่วนมาก)<br>หมายเหตุ : นางสาวศิลาชล ทีพย์จักร                                                                                                    |                |

ู <sub>เสริสม</sub> <sub>แก้ไข</sub> <sub>ส่ง sms</sub> รูปที่ 20 ตัวอย่างแสดงรายละเอียดการยืนยันข้อมูล

วันที่ต้องดำเนินการ :30/10/2552 ไฟล์เอกสารแนบ :

> Head Office : 131 Innovation Bld 1-207 2nd floor Thailand Science Park, Paholyothin Rd., Klong-Luang, Pathumthani 12120 Tel. 02-5647880-2 http://www.sapphire.co.th

- กดเมนู ในกรณีที่ผู้ใช้ตรวจสอบข้อมูลถูกต้อง ครบถ้วน สมบูรณ์ หนังสือ ส่งที่ทำการบันทึกจะไปแสดงในหน้าแสดงจำนวนทั้งหมดของหนังสือส่ง
- กดเมนู \_\_\_\_\_\_ ในกรณีที่ตรวจสอบข้อมูลแล้วไม่ถูกต้องต้องการแก้ไข
- กดเมนู <sup>4,3 sms</sup> ในกรณีที่ต้องการส่ง sms หนังสือส่งฉบับนั้น ซึ่งสามารถทำได้ โดยการ กดปุ่ม <sup>4,3 sms</sup> จะปรากฏหน้าต่าง ให้ผู้ใช้กรอก หมายเลขโทรศัพท์มือถือ ของผู้ที่จะทำการรับหนังสือ กด <sup>(4,3 ธดวาม</sup>) จะปรากฏดังรูป

| Microso | Microsoft Internet Explorer 🛛 🔀                         |  |  |  |  |  |  |  |  |  |  |  |
|---------|---------------------------------------------------------|--|--|--|--|--|--|--|--|--|--|--|
| ⚠       | ได้หาการส่งข้อความไปยังหมายเลข 0834771585 เรียบร้อยแล้ว |  |  |  |  |  |  |  |  |  |  |  |
|         | ОК                                                      |  |  |  |  |  |  |  |  |  |  |  |
|         |                                                         |  |  |  |  |  |  |  |  |  |  |  |

รูปที่ 21 ตัวอย่างการแจ้งเตือนจากระบบ

กด **OK** รายการหนังสือส่งอิเล็กทรอนิกส์จะถูกบันทึกไว้ในระบบ และแสดงรายการ

## ในหน้าหลักดังรูป

|            |      | " and | A P                   |                         |                 |                                     |                                                |                                              |                                          |                                   | ระบบสา                                                | ารบรรณอีเล็ก<br>e-doc        | nnsəli<br>Lu <b>me</b> | iná<br>nts |
|------------|------|-------|-----------------------|-------------------------|-----------------|-------------------------------------|------------------------------------------------|----------------------------------------------|------------------------------------------|-----------------------------------|-------------------------------------------------------|------------------------------|------------------------|------------|
|            |      |       |                       | 🔛 หนังสือทั้            | оила 📩 и        | นังสือรับ                           | 幠 หนังสือส่ง                                   | 襘 หนังสือเวียน                               | 📁 ເພັ່ມບ້ອມູລ                            | 🧔 ค้นหาข้อมู                      | a 🐁 Profile Manager 🕯                                 | ڏ ตั้งคำแสดงพล 🌔             | 🎒 ออกจา                | ດຣະບບ      |
| จำนวน      | สมัง | สือห่ | ไงหมด 1 ฉบ            | บ[ส่ง:1]                |                 |                                     | ผู้ใช้ระบบ : (ส                                | านักงานพัฒนาสังคมแล                          | นะความมั่นคงของมน                        | เษย์จังหวัดปทุมธ                  | านี้ ) สำนักงานพัฒนาสังคมแล                           | ละความมั่นคงของมนเ           | รย์จังหวัด             | เปหาุมธา   |
| ทะเบีย<br> | นห   | นังสื | อประจำปี 2            | 552                     |                 |                                     |                                                |                                              | D DI                                     |                                   |                                                       |                              |                        |            |
|            |      |       | <u>เลข</u><br>หนังสือ | <u>เอกสาร</u><br>เลขที่ | <u>ลงวันที่</u> | <u>ארפ</u>                          |                                                |                                              |                                          |                                   | <u>ถึง</u>                                            | <u>เรื่อง</u>                |                        |            |
| É          | •    |       | 4<br>ด่วนมาก          | ปท <mark>0016</mark> /4 | 21/10/25        | 52 (สำนักงา<br>พัฒนาสัง<br>ราชการจั | นพัฒนาสังคมเ<br>ภคมและความมี่<br>งหวัดปทุมธานี | เละความมั่นคงของม<br>เคงของมนุษย์จึงหวั      | นุษย์จังหวัดปทุมธ<br>ลปทุมธานี รักษาร    | ะานี ) สำนักงาน<br>าชการแทนผู้ว่า | ทัณฑสถานวัยหนุ่มกลาง                                  | รายการผลการ<br>สำเนินกิจกรรม | 5 🗘                    |            |
| Ľ          | SP 6 | 3     | ด่วน                  | <u>циооте/s</u>         | 21/10/2002      | (สานกงาน<br>สังคมและส<br>ปหาุมธานี  | เพราะเมาสงคมและ<br>ความมั่นคงของมา             | าวามม่นคงของมนุษย์<br>นุษย์จังหวัดปทุมธานี ร | เงหาเดบหุมธานี้ ) ส<br>ักษาราชการแทนผู้ว | านกงานพอมนา<br>ว่าราชการจังหวัด   | สานกงานพรมนาสงคมและคว<br>มั่นคงของมนุษย์ จังหวัดเซียง | าม โครงการสายไข<br>มใหม่     | וונ                    |            |

รูปที่ 22 ตัวอย่างรายการหนังสือส่งที่ทำการเพิ่มเข้าในระบบ

### 3.การแก้ไขหนังสือส่ง

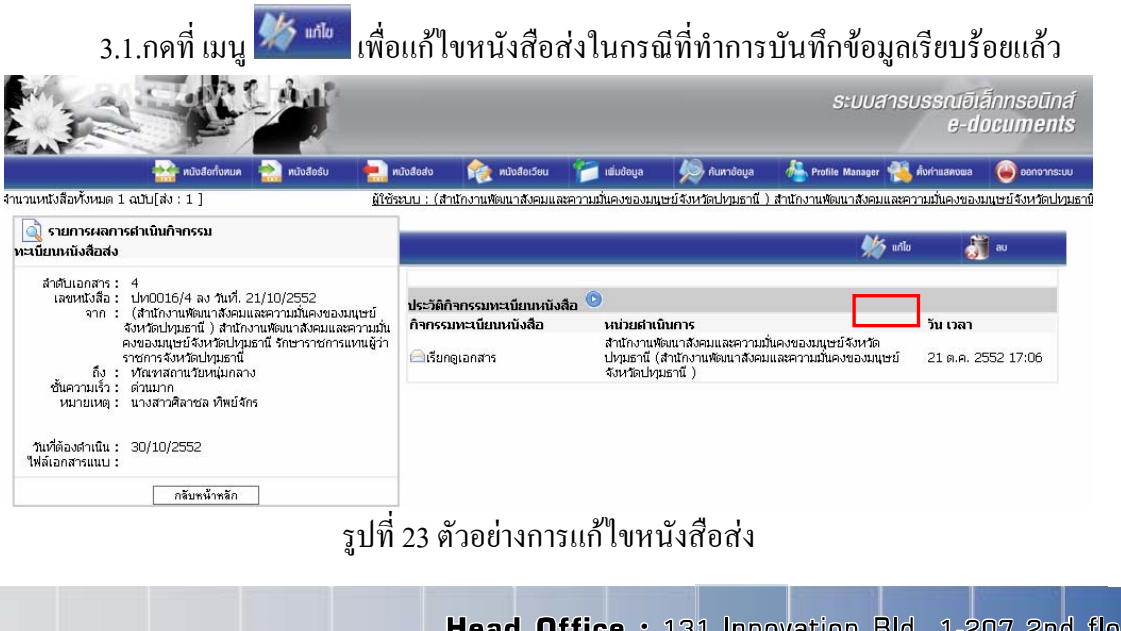

Head Office : 131 Innovation Bld 1-207 2nd floor Thailand Science Park, Paholyothin Rd., Klong-Luang, Pathumthani 12120 Tel. 02-5647880-2 http://www.sapphire.co.th

3.2.ระบบจะให้แก้ไขข้อมูลที่เคยบันทึกข้อมูลแล้วให้แก้ไขใหม่ได้ เมื่อทำการแก้ไขเสร็จ

|                                                                               |                                                                                                    |                     |                  |                                        | ระบบสารบรรณ<br>ย                | อิเล็กทรอนิกส์<br>-documents |
|-------------------------------------------------------------------------------|----------------------------------------------------------------------------------------------------|---------------------|------------------|----------------------------------------|---------------------------------|------------------------------|
| 🏤 หนังสือกั้งหมด  🊵 หนังสือรับ                                                | 📄 หนังสือส่ง                                                                                                    | 🯫 หนังสือเวียน      | 📁 ເພີ່ມບ້ອມູລ    | 姠 ค้นทาข้อมูล                          | 👫 Profile Manager 🐔 ตั้งค่าแสดง | พล 🧉 ออกจากระบบ              |
| จำนวนหนังสือห้ังหมด 1 ฉบับ[ส่ง : 1 ]                                          | ผู้ใช้ระบบ : (ส                                                                                                    | ำนักงานพัฒนาสังคมแล | าะความมั่นคงของม | แษย์จังหวัดปทุมธานี ) :                | สำนักงานพัฒนาสังคมและความมั่นคง | ของมนุษย์จังหวัดปญมธานิ      |
| 💋 บันทึกข้อมูลทะเบียนหนังสือส                                                 | b                                                                                                    |                     |                  |                                        |                                 |                              |
| สำคับเอกสาร :<br>* ที่ :<br>วินทีตามเอกสาร :<br>* จาก :<br>* ถึง :<br>* ถึง : | 4<br>±n0016<br>21/10/2552<br>⊂ัฐัรกราชการจังหวัด<br>จักษาการแทน<br>⊂ัฐักษาการแทน<br>⊂ัปฏิบดีราชการแทน<br>⊂ั<br>(พัฒฑสถานวัยหมุ่ม<br>รายการผลการดำเนิน | /4<br>              | &                | บุชี้ลงหาม<br>(หน่วยงานภายนอกจังหา<br> | โด)<br>งหวัด                    |                              |
| กำหนดชั้นความเร็ว :                                                           | ด่วนที่สุด                                                                                                    | <b>*</b>            |                  |                                        |                                 |                              |
| ชื่อผู้รับเอกสารตัวจริง / ชื่อผู้<br>ออกเฉขหนังสือ :                          | นางสาวศิลาชล ทิพย่                                                                                                    | โจ้กร               |                  | < >                                    |                                 |                              |
| วันที่ต้องดำเนินการ :                                                         | 21/10/2552                                                                                                    | เลือกวัน            |                  |                                        |                                 |                              |
| 🕖 ใฟล์เอกสารแนบ :                                                             | พื่มเอกสารแนบ⊞                                                                                                    |                     |                  |                                        |                                 |                              |
|                                                                               |                                                                                                    |                     |                  |                                        |                                 |                              |
|                                                                               |                                                                                                    | บันทึกข้อมูล        | กลับหน้ำหลัก     |                                        |                                 |                              |

# รูปที่ 24 ตัวอย่างแสดงการแก้ไขข้อมูล

ในกรณีที่ผู้ใช้แก้ไขหนังสือส่งหลายครั้ง ระบบจะเก็บข้อมูลแสดงการแก้ไขเอกสารแต่ละครั้ง

|                                                                                                    |                                  |                                                                                  | ระบบสารเ                                      | มรรณอีเล็กทรอนิก<br>e-document |
|----------------------------------------------------------------------------------------------------|----------------------------------|----------------------------------------------------------------------------------|-----------------------------------------------|--------------------------------|
| 🏤 หนังสือกั่งทมด 🚵 หนังสือรับ 🗧                                                                              | ทนังสือส่ง 🕋 ทนังสือเวียน        | 📁 เพิ่มข้อมูล 🦃 กับหาข้อมูล                                                      | 🐁 Profile Manager 🐔                           | ตั้งคำแสดงพล 🏼 🍅 ออกจากระ      |
| นวนหนังสือทั้งหมด 1 ฉบับ[ส่ง : 1 ] 🦉 🚊                                                                       | ใช้ระบบ : (สำนักงานพัฒนาสังคมและ | ความมั่นคงของมนุษย์จังหวัดปทุมธานี )                                             | สำนักงานพัฒนาสังคมและคา                       | ามมั่นคงของมนุษย์จังหวัดปห     |
| 🔍 รายการผลการศาเนินกิจกรรม<br>ทะเนียนหนังสือส่ง                                                              |                                  |                                                                                  | 🌿 uñio                                        | au 🕈                           |
| ลำดับเอกสาร: 4<br>เลชหนังสือ: ปท0016/4 ลง วันเที. 21/10/2552<br>เลชคน (ส่วนอาจขัตตนาวชัตตนตรอาจบนั้นอายอายบน | ประวัติกิจกรรมทะเบียนหนังสื      | ia 💿                                                                             |                                               |                                |
| จำกับ (สามารถนายานสอน และความมนตรบของมนุยย<br>จังหวัดปทุมธานี) สำนักงานพัฒนาสังคมและความม                    | วุ่น กิจกรรมทะเบียนหนังสือ       | หน่วยศาเนินการ                                                                   |                                               | ວັນ ເວລາ                       |
| คงของมนุษย์จังหวัดปทุมธานี รักษาราชการแทนผู้า<br>ราชการจังหวัดปทุมธานี<br>ถึง : ทัณฑสถานวัยหนุ่มกลาง         | ว่า 🦳 เรียกดูเอกสาร              | สำนักงานพัฒนาสังคมและความมั<br>ปทุมธานี (สำนักงานพัฒนาสังคม<br>จังหวัดปทุมธานี ) | แคงของมนุษย์จังหวัด<br>และความมั่นคงของมนุษย์ | 21 ต.ค. 2552 17:06             |
| ชั้นความเร็ว : ด่วนที่สุด<br>หมายเหตุ : นางสาวศิลาชล ทิพย์จักร                                               | 🕅 แก้ไขเอกสาร                    | สำนักงานพัฒนาสังคมและความมั่<br>ปหุมธานี (สำนักงานพัฒนาสังคม<br>จังหวัดปหุมธานี) | แคงของมนุษย์จังหวัด<br>และความมั่นคงของมนุษย์ | 21 ต.ค. 2552 17:32             |
| วันที่ต้องดำเนิน: 21/10/2552                                                                                 | 🕅 แก้ไขเอกสาร                    | สำนักงานพัฒนาสังคมและความมั่<br>ปทุมธานี (สำนักงานพัฒนาสังคม                     | แคงของมนุษย์จังหวัด<br>และความมั่นคงของมนุษย์ | 21 ต.ค. 2552 17:33             |

รูปที่ 25 ตัวอย่างแสดงการแก้ไขหนังสือส่งหลายครั้ง

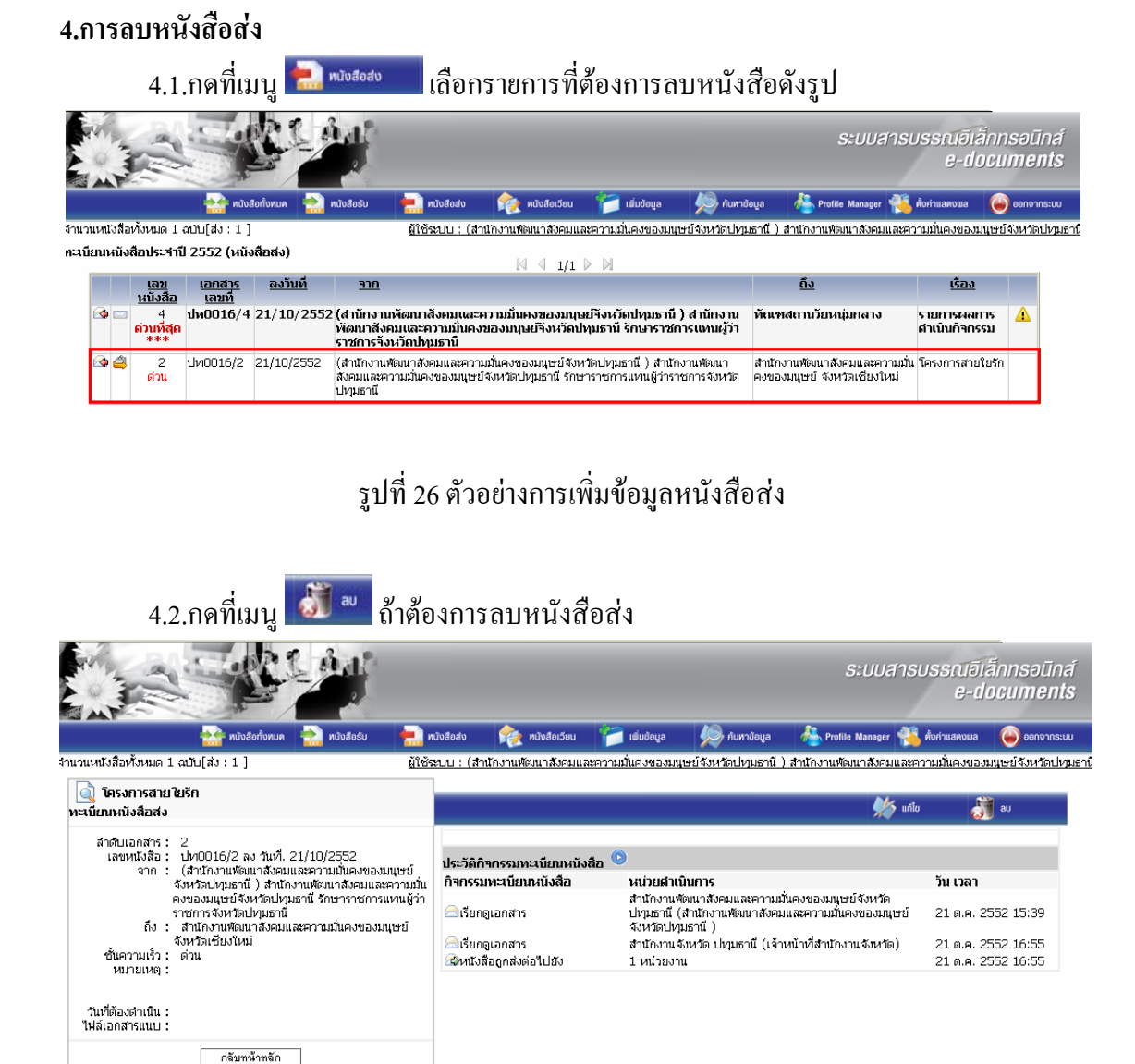

### รูปที่ 27 ตัวอย่างการลบหนังสือส่ง

ระบบจะแจ้งเตือนในกรณีที่ถบหนังสือส่ง

| Microso | ft Internet Explorer 🛛 🔀                              |
|---------|-------------------------------------------------------|
| ?       | การลบไม่สามารถกู้คืนได้ กรุณากด OK เพื่อยืนยันการลบ ? |
|         | OK Cancel                                             |

รูปที่ 28 ตัวอย่างการแจ้งเตือนจากระบบ

|       |     |       | 5.1                                                    | . กคที่เ                                    | ມນູ 🚩                         | ເພັ່ມບ້ອງ                                             | ูเล<br>เห                                       | ข้อเพิ่มข้อมู                            | ุลหนังสือ                             | อรับ                       |                                   |                                             |              |
|-------|-----|-------|--------------------------------------------------------|---------------------------------------------|-------------------------------|-------------------------------------------------------|-------------------------------------------------|------------------------------------------|---------------------------------------|----------------------------|-----------------------------------|---------------------------------------------|--------------|
|       | 1   | T     | AT THE                                                 |                                             |                               |                                                       |                                                 |                                          |                                       |                            | ระบบสาร                           | บรรณอิเล็กท<br>e-docu                       | ısəūi<br>mer |
|       |     |       |                                                        | 🔛 หนังส่                                    | สอกั้งทมด 📩                   | หนังสือรับ                                            | 뻱 หนังสือส่ง                                    | 🏫 หนังสือเวียน                           | 📁 ເພິ່ມບ້ອມູລ                         | 🦃 ค้นหายั                  | ioya 🐁 Profile Manager 🗌          | ตั้งค่าแสดงพล 🧉                             | ) ออกจาก:    |
| านวน  | หนั | เงสีอ | วทั้งหมด 2 (                                           | ฉบับ[ส่ง:2]                                 |                               |                                                       | <u>ผู้ใช้ระบบ : (ส</u>                          | ำนักงานพัฒนาสังคมแล                      | นะความมั่นคงของมน                     | เษย์จังหวัดปทุ่ม           | มธานี) สำนักงานพัฒนาสังคมและส     | าวามมั่นคงของมนษย์                          | จังหวัดเ     |
| ะเบีย | นา  | หนัง  | เสือประจาบี                                            | 2552                                        |                               |                                                       |                                                 |                                          |                                       |                            |                                   |                                             |              |
|       |     |       |                                                        |                                             |                               |                                                       |                                                 |                                          |                                       |                            | อึง                               |                                             |              |
|       |     |       | <u>เลข</u><br>หนังสือ                                  | <u>เอกสาร</u><br>เลขที่                     | <u>ลงวันที่</u>               | <u>חרד</u>                                            |                                                 |                                          |                                       |                            | 10                                | <u>1523</u>                                 |              |
| é     | 4   |       | <u>เลข</u><br><u>หนังสือ</u><br>4<br>ด่วนที่สุด<br>*** | <u>เอกสาร</u><br>เ <u>ลขที่</u><br>ปท0016/4 | <u>ลงวันที่</u><br>21/10/2552 | <u>จาก</u><br>? (ส่านักงาน<br>พัฒนาสังศ<br>ราชการจัง1 | พัฒนาสังคมและ<br>เมและความมั่นค<br>หวัดปทุมธานี | ะความมั่นคงของมนุษ<br>งของมนุษย์จึงหวัดป | ย์รังหวัดปทุมธานี<br>ทุมธานี รักษาราช | ) สำนักงาน<br>การแทนผู้ว่า | <u>มง</u><br>ทัณฑสถานวัยหนุ่มกลาง | <u>เรยง</u><br>รายการผลการ<br>สำเนินกิจกรรม | Δ            |

5 การสร้างทะเบียบหนังสือรับ

รูปที่ 29 ตัวอย่างการเพิ่มข้อมูลหนังสือรับ

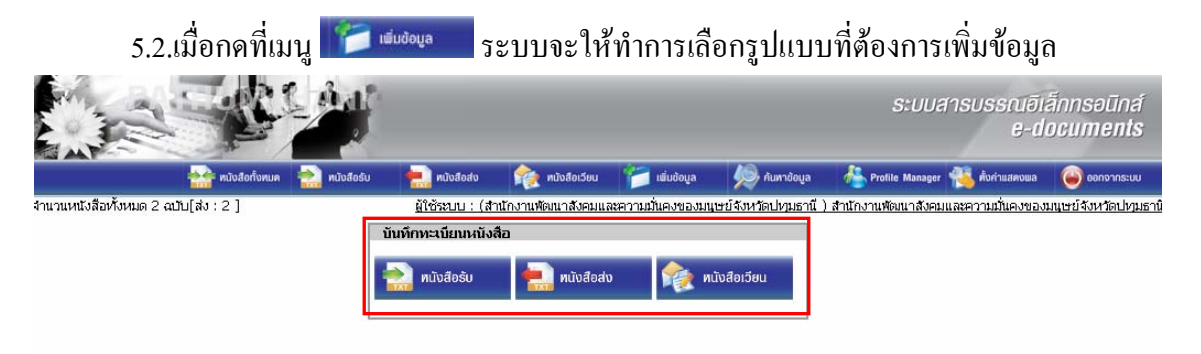

รูปที่ 30 ตัวอย่างการเลือกบันทึกรูปแบบทะเบียนหนังสือรับ

การเพิ่มข้อมูล ประกอบไปด้วยหนังสือรับ, หนังสือส่ง, หนังสือเวียน ซึ่งในหัวข้อนี้จะกล่าวถึง เฉพาะส่วนของการเพิ่มข้อมูลหนังสือรับ

5.3. กดที่ **หนังสือรับ** เพื่อทำการเพิ่มข้อมูลหนังสือรับ

| and some VZ                                      | alidefena    | niuloto | nininin      | nadadau        | 🖏 müədəni ələ         | interfere                   | landage .             | 🚑 Postia Manager 🗮 durtummun | nerusta  |                   |
|--------------------------------------------------|--------------|---------|--------------|----------------|-----------------------|-----------------------------|-----------------------|------------------------------|----------|-------------------|
| หนังสือในตามม 51 ฉบับ(รับ :2 ส่ง : 25 เวียน : 8) | สำสัง : 16 ] | -       | and a second |                | and the second second | A DESCRIPTION OF THE OWNER. | and the second second |                              | สังสุราบ | : มีสาคร แก้วหาอง |
|                                                  |              |         |              | สำคับเลขทะเนีย | นหมังสือ รับ ปัจจุบั  | ν                           |                       |                              |          |                   |
|                                                  |              |         |              | 50             | 4                     |                             |                       |                              |          |                   |
|                                                  |              |         |              | ต้องชาวสาวร    | unsin .               |                             |                       |                              |          |                   |
|                                                  |              |         |              |                |                       |                             |                       |                              |          |                   |

รูปที่ 31 ตัวอย่างการดำเนินการสร้างทะเบียนหนังสือ

กด ต่อไป เพื่อสร้างทะเบียนหนังสือ ระบบจะออกเลขลำคับเอกสารอิเล็กทรอนิกส์ให้

### 7.การบันทึกข้อมูลหนังสือเวียน

|       |     |      | 7.1.f                  | าดที่เมน                | <u>ال</u>       | มี่มข้อมูล                               | ເพື່ອເพີ່ນ                                        | มข้อมูลหน้                                    | ้เงสือเวียเ                               | 1                          |                                                               |                              |                       |           |
|-------|-----|------|------------------------|-------------------------|-----------------|------------------------------------------|---------------------------------------------------|-----------------------------------------------|-------------------------------------------|----------------------------|---------------------------------------------------------------|------------------------------|-----------------------|-----------|
|       | 202 | A    | A DI                   | HI I                    |                 |                                          |                                                   |                                               |                                           |                            | ระบบสารเ                                                      | มรรณอีเล็กท<br>e-docu        | ısəū<br>I <b>me</b> l | ná<br>1ts |
|       |     |      |                        | 📩 ทนังส                 | สือทั้งหมด 🚵    | ทนังสือรับ                               | 📥 หนังสือส่ง                                      | 襘 หนังสือเวียน                                | 📁 ເພັ່ມປ້ອມູລ                             | 🥬 ค้นหาข้                  | loya 🐁 Profile Manager 🐔                                      | ตั้งค่าแสดงพล 🧉              | ออกจาก                | າຣະບບ     |
| จำนว  | เหเ | ไงสื | อทั้งหมด 2             | ລມັບ[ສ່ຈ : 2 ]          |                 |                                          | ผู้ใช้ระบบ : (สำ                                  | นักงานพัฒนาสังคมแล                            | ะความมั่นคงของมน                          | ษย์จังหวัดปทุเ             | ปธานี ) สำนักงานพัฒนาสังคมและค                                | านมั่นคงของมนุษย์            | จังหวัด               | ปญมธาพิ   |
| ทะเบี | nu  | หนั  | งสือประจำที            | 1 2552                  |                 |                                          |                                                   |                                               | > DI                                      |                            |                                                               |                              |                       |           |
|       |     |      | <u>เลข</u><br>หนังสือ  | <u>เอกสาร</u><br>เลขที่ | <u>ลงวันที่</u> | <u>ארר</u>                               |                                                   |                                               |                                           |                            | <u>ถึง</u>                                                    | <u>เรื่อง</u>                |                       |           |
|       |     |      | 4<br>ด่วนที่สุด<br>*** | ปท0016/4                | 21/10/2552      | 2 (ส่านักงาน)<br>พัฒนาสังค<br>ราชการจังเ | พัฒนาสังคมและส<br>เมและความมั่นคง<br>หวัดปทุมธานี | จวามมั่นคงของมนุษ<br>ของมนุษย์จึงหวัดปร       | ย์จังหวัดปทุมธานี<br>ขุมธานี รักษาราชศ    | ) สำนักงาน<br>การแทนผู้ว่า | ทัณฑสถานวัยหนุ่มกลาง                                          | รายการผลการ<br>สำเนินกิจกรรม | Δ                     |           |
|       |     | Ć    | เ 2<br>ด่วน            | ปท0016/2                | 21/10/2552      | (สำนักงานพี<br>สังคมและคว<br>ปหาุมธานี   | ัฒนาสังคมและความ<br>กามมั่นคงของมนุษย์            | มมั่นคงของมนุษย์จังห<br> จังหวัดปทุมธานี รักษ | วัดปหุมธานี ) สำนัก<br>าราชการแหนผู้ว่ารา | างานพัฒนา<br>าชการจังหวัด  | สำนักงานพัฒนาสังคมและความมั่น<br>คงของมนุษย์ จังหวัดเชียงใหม่ | . โครงการสายใยรัก            |                       |           |

รูปที่ 37 ตัวอย่างการเพิ่มข้อมูลหนังสือเวียน

| 7.2.เมื่อกคที่เมนุ                   | 1            | ngoña 25          | ะบบจะให้ท่          | ำการเลือ         | กรูปแบบข่             | ที่ต้องการเพิ่                                                                                                  | ໍ່ານາ້ອນູດ         |                               |
|--------------------------------------|--------------|-------------------|---------------------|------------------|-----------------------|----------------------------------------------------------------------------------------------------|--------------------|-------------------------------|
|                                      |              |                   |                     |                  |                       | ระบบส                                                                                                    | ารบรรณอีเล<br>e-di | ā́nnsəūná<br>ocu <b>ments</b> |
| 🂒 หนังสือทั้งหมด                     | 🚵 หนังสือรับ | 拱 ทนังสือส่ง      | 🥎 หนังสือเวียน      | 📁 ເພັ່ມບ້ອມູລ    | 🦃 ค้นหาข้อมูล         | http://www.com/www.com/www.com/www.com/www.com/www.com/www.com/www.com/www.com/www.com/www.com/www.com/www.com/ | 🐔 ตั้งกำแสดงพล     | 🧉 ออกจากระบบ                  |
| จำนวนหนังสือทั้งหมด 2 ฉบับ[ส่ง : 2 ] |              | ผู้ใช้ระบบ : (สำ  | านักงานพัฒนาสังคมแล | ะความมั่นคงของมเ | เษย์จังหวัดปทุมธานี ) | ) สำนักงานพัฒนาสังคมแ                                                                                           | เละความมั่นคงของม  | มแษย์จังหวัดปทุมธานิ          |
|                                      |              | บันทึกทะเบียนหนัง | ลือ                 |                  |                       |                                                                                                    |                    |                               |
|                                      |              | มา ทนังสือรับ     | 幠 หนังสือส่ง        | i 😥 n            | นังสือเวียน           |                                                                                                    |                    |                               |

รูปที่ 38 ตัวอย่างการเลือกบันทึกรูปแบบทะเบียนหนังสือ

การเพิ่มข้อมูล ประกอบไปด้วยหนังสือรับ, หนังสือส่ง, หนังสือเวียน, ซึ่งในหัวข้อนี้จะกล่าวถึง เฉพาะส่วนของการเพิ่มข้อมูลหนังสือเวียน

7.3.กดที่ หนังสือเวียน เพื่อทำการเพิ่มข้อมูลหนังสือเวียน

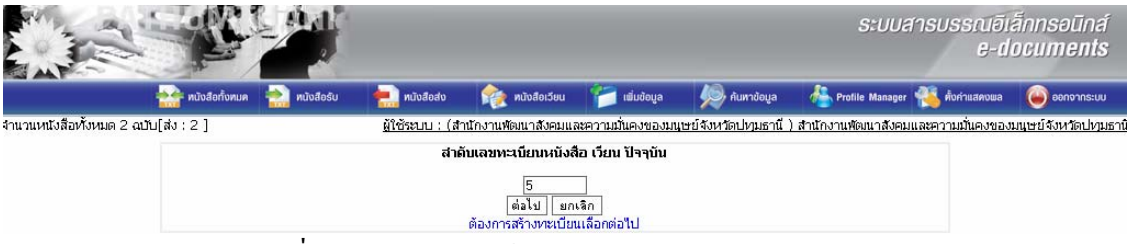

รูปที่ 39 ตัวอย่างการแจ้งลำคับเลขทะเบียนหนังสือเวียน

| 7.4.กด ปุ่ม 💼ไป เพื่อเพิ่ม                                                                                                    | มหนังสือ                                                                                                  | เวียน               |                   |                             |                                                                                                    |                    |                              |
|----------------------------------------------------------------------------------------------------|----------------------------------------------------------------------------------------------------|---------------------|-------------------|-----------------------------|----------------------------------------------------------------------------------------------------|--------------------|------------------------------|
|                                                                                                    |                                                                                                    |                     |                   |                             | S:UUR                                                                                                    | กรบรรณอีเล<br>e-di | ānnsəūn <i>á</i><br>ocuments |
| 💒 หนังสือทั้งหมด   หนังสือรับ                                                                                                    | 💼 หนังสือส่ง                                                                                              | 🥎 หนังสือเวียน      | 🃁 ເພັ່ມບ້ອມູລ     | 🥬 ค้นหาข้อมูล               | http://www.com/www.com/www.cow/www.com/www.com/www.com/www.com/www.com/www.com/www.com/www.com/www.com/www.co | 🐴 ตั้งค่าแสดงพล    | 🕒 ออกจากระบบ                 |
| ่านวนหนังสือทั้งหมด 2 ฉบับ[ส่ง ; 2 ]                                                                                                    | <u>ผู้ใช้ระบบ : (ส</u> ำ                                                                                  | านักงานพัฒนาสังคมแล | นะความมั่นคงของมน | เษย์จังหวัดปทุมธานี )       | สำนักงานพัฒนาสังคม                                                                                                    | และความมั่นคงของม  | มนุษย์จังหวัดปญมธานิ         |
| ไป้นทึกข้อมูลทะเบียนหนังสือเรียน<br>สำคับเอกสาร :<br>* ที่ :<br>วันที่ ตามเอกสาร :<br>*จาก :                                                                                                   | 3<br>ปท0016<br>21/10/2552                                                                                 | /ว3<br>             |                   | ระบุสีลงนาม                 |                                                                                                    |                    |                              |
| <ul> <li>ถึง :</li> <li>เรื่อง :</li> <li>เรื่อง :</li> <li>เรื่อผู้รับเอกสารตัวจริง / ชื่อผู้</li> <li>ออกเลขหนังสือ :</li> <li>วันที่ต้องคำเนินการ :</li> <li>เป็ ใหล่เอกสารแบบ :</li> </ul> | -เลือกชั้นความเร็ว<br>- <mark>เรือกชั้นความเร็ว</mark><br>- <mark>รุณาแบบเอกสา</mark><br>- พื่มเอกสารแนบ⊛ | - 💌<br>เสียกรัน     |                   | เลือกกลุ่ม<br>เสือกรายบุคคล |                                                                                                    |                    |                              |
|                                                                                                    |                                                                                                    | บันทึกข้อมูล        | กลับหน้าหลัก      |                             |                                                                                                    |                    |                              |

รูปที่ 40 ตัวอย่างการกรอกข้อมูลหนังสือเวียน

- ถ้าดับเอกสาร
   คือ ถำดับของเอกสารที่ทำการเพิ่มข้อมูลหนังสือเวียนโดยถำดับเอกสารระบบ
   จะทำการออกเลขถำดับเอกสารให้โดยอัตโนมัติ
   ที่ ดือ เลขที่หนังสือเวียน ระบบจะทำการออกเลขหนังสือเวียนให้โดยอัตโนมัติ
   วันที่ตามเอกสาร
   คือ วันที่ที่ออกหนังสือเวียน ระบบจะบังกับให้เป็นวันที่ปัจจุบัน ถ้าหาก
   ด้องการออกหนังสือเวียนย้อนหลัง ต้องเพิ่มข้อมูลในส่วนของการเพิ่ม
   หนังสือเวียนย้อนหลัง ซึ่งจะกล่าวในส่วนต่อไป
   จาก
   คือ หนังสือเวียนออกโดยบุคกลใด ในส่วนของหนังสือเวียนจะต้องลงนาม
   โดยผู้ว่าราชการจังหวัด หรือ ปฏิบัติราชการแทน และรักษาการแทนเท่านั้น
   ผู้ใช้สามารถเลือกผู้ลงนามได้ 4 กรณี
   เลือกผู้ว่าราชการจังหวัด ลงนามเอง
- เลือกรักษาราชการแทน สามารถระบุผู้ลงนามได้ โดย กดที่ ระบุยุลงนาม
   ทำการเลือกบุคคลที่รักษาราชการแทน ดังรูป

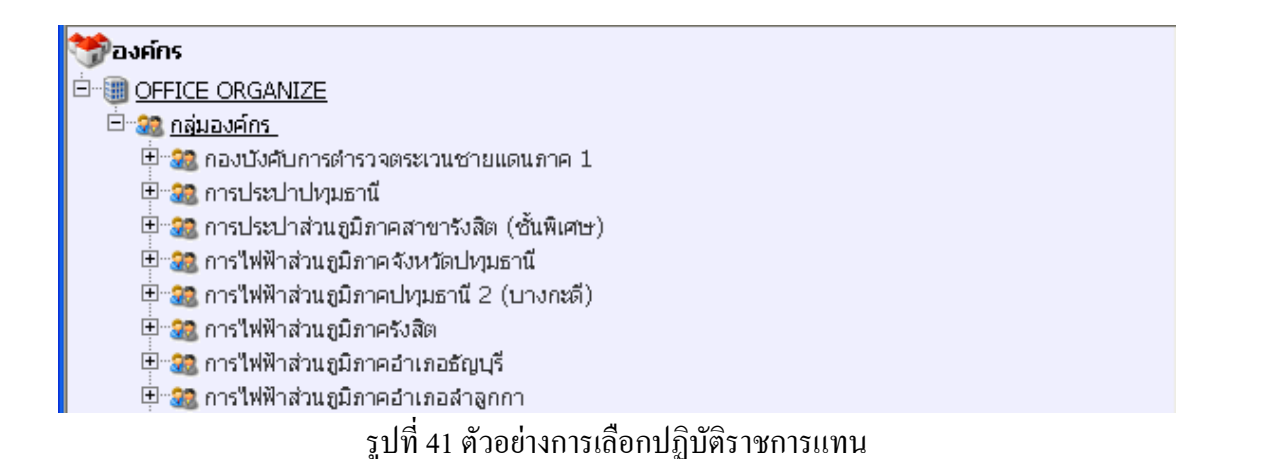

- เลือกรักษาการแทน สามารถระบุผู้ลงนามได้ โดย กดที่ ระบุยู่ลงนาม
   การเลือกบุคคลที่รักษาการแทน
- ปฏิบัติราชการแทน สามารถระบุผู้ลงนามได้ โดย กดที่ ระบุยัลงนาม
   เลือกบุคคลที่ปฏิบัติราชการแทน เช่นเดียวกันกับ รักษาราชการแทน และรักษาการแทน
- ถึง คือ หนังสือเวียนเวียนถึงหน่วยงานใหนหรือบุคคลใหน โดยที่หนังสือเวียน สามารถเวียนได้หลายหน่วยงาน หลายบุคคล สามารถทำได้ 2 กรณี คือ
- กดปุ่ม <sup>เสือกกลุ่ม</sup> เพื่อเลือกส่งหนังสือเวียนแบบกลุ่ม ดังรูป

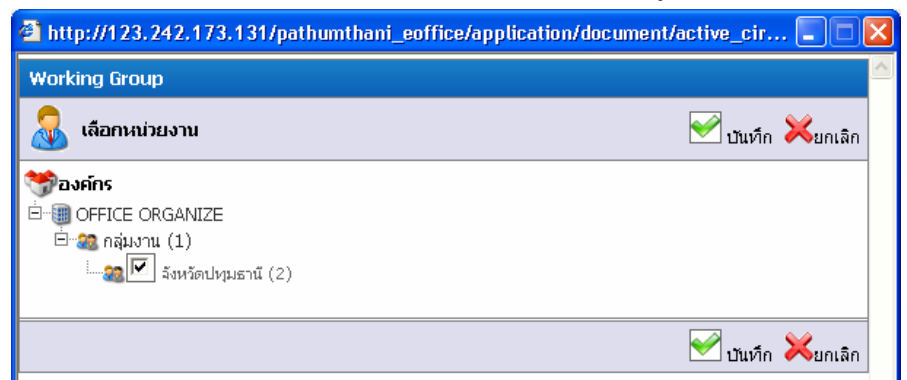

# รูปที่ 42 ตัวอย่างการเลือกกลุ่มในการส่ง

- กดปุ่ม <mark>เจ็ลกรายนุคคล</mark> เพื่อเลือกส่งหนังสือเวียนแบบรายหน่วยงานหรือรายบุคคล ดังรูป

| 🎒 http://123.242.173.131 - เดียกบุคคล - Microsoft 🔳 🗖                                       | × |
|---------------------------------------------------------------------------------------------|---|
| บันทึกข้อมูล                                                                                | ^ |
| <b>₽</b> ∎สวนกลาง                                                                           |   |
| <b>↓</b> ่∎สวนภูมิภาค                                                                       |   |
| <b>ม</b> ≣สวนท้องถิ่น                                                                       |   |
| <b>↓</b> ≣ื่นมีการระบุ                                                                      |   |
| <ul> <li>(ฉกรรจ์ ทิมทอง)<br/>นายช่างไฟฟ้าชำนาญงาน<br/>กลุ่มงานข้อมูลและสารสนเทศฯ</li> </ul> |   |
| ปรานอม แม้นเมือง<br>ฝ่ายอำนวยการ                                                            |   |
| พูลสุข ถนอมรัตนกูล<br>ฝ่ายอำนวยการ                                                          |   |
| (ศรีโสภา เพชรสุวรรณ)<br>หัวหน้ากลุ่มข้อมูลสารสนเทศ<br>กลุ่มงานข้อมูลและสารสนเทศฯ            |   |

รูปที่ 43 ตัวอย่างการเลือกรายบุคคลในการส่งหนังสือ

เรื่อง คือ เรื่องที่ระบุไว้ในหนังสือเวียน กำหนดชั้นความเร็ว คือ ชั้นความเร็วที่กำหนด

คือ ชั้นความเร็วที่กำหนดไว้ในหนังสือส่ง ชั้นความเร็วประกอบด้วย ด่วน, ด่วนมาก, ด่วนที่สุด

|                  | 💒 หนังสือทั้งหมด                          | 🐑 หนังสือรับ                                                                                            | 💼 หนังสือส่ง                                                                                                    | 🤶 หนังสือเวียน                                                                                              | ເພັ່ມບ້ອນູລ                                | 🔎 ค้นหาข้อมูล                              | 🐣 Profile Manager 🐔 ตั้งกำแสดงพล  | 🥘 ออกจากระบ      |
|------------------|-------------------------------------------|----------------------------------------------------------------------------------------------------|----------------------------------------------------------------------------------------------------|----------------------------------------------------------------------------------------------------|--------------------------------------------|--------------------------------------------|-----------------------------------|------------------|
| วนหนังสือทั้งหมด | 2 ฉบับ[ส่ง : 2 ]                          |                                                                                                    | <u>ผู้ใช้ระบบ : (ส</u>                                                                                                    | านักงานพัฒนาสังคมแล                                                                                         | ละความมั่นคงของมน                          | ษย์จังหวัดปทุมธานี )                       | สำนักงานพัฒนาสังคมและความมั่นคงขอ | งมนุษย์จังหวัดปท |
|                  | 🔏 บันทึกข้อมูลท                           | ะเบียนหนังสือเวียน                                                                                      |                                                                                                    |                                                                                                    |                                            |                                            |                                   |                  |
|                  |                                           | สำคับเอกสาร<br>* ที่<br>วันที่ ตามเอกสาร<br>* จาก<br>* ถึง                                              | 3<br><u>ปรายาวรรร</u><br>(*) มีว่าราชการะ<br>(*) มีว่าราชการะ<br>(*) มีวิบัตราชการ<br>(*) มีวิบัตราชการ<br>*) มีวิบัตราชการ<br>มีวิบัตราชการ<br>มีมีวิบัตราชการ<br>มีวิบัตราชการ<br>มีมีวิบัตราชการ<br>มีมีวิบัตราชการ<br>มีวิบัตราชการ<br>มีมีวิบัตราชการ<br>มีวิบัตราชการ<br>มีวิบัตราช<br>มีวิบัตราชาร<br>มีวิบัตราช<br>มีวิบัตราช<br>มีวิบัตราช<br>มีวิบัตราชาร<br>มีวิบัตราชาร<br>มีวิบัตราช<br>มีวิบัตราชาร<br>มีวิบัตราชาร<br>มีวิบรร<br>มีวิบัตราชาร<br>มีวิบัตราชาร<br>มีวิบร | /ว3<br>เรษาัดปทุมธานี<br>แหาน<br>งาน จังหวัดปทุมธานี<br>รานี ,<br>สานดำบลกระแชง a<br>กรุณาระบุรีประมาณ 2551 | ๑<br>๑งศ์การบริหาร<br>มษต) องศ์การ<br>รั้ง | รบุยู้ลรหาม<br>เลือกกลุ่ม<br>เสือกรายบุคคล |                                   |                  |
|                  | ที่<br>ชื่อผู้รับเอกสา-<br>ออเ<br>วิ<br>ไ | ัเรอง<br>าหนดขั้นความเร็ว<br>เด้วจริง / ชื่อผู้<br>เลขหนังสือ :<br>นที่ต้องดำเนินการ<br>) ใหล่เอกสารแนบ | <ul> <li>- เลือกชั้นความเร็ว</li> <li>- เลือกชั้นความเร็ว</li> <li>ด้วน</li> <li>ด้วนกาก</li> <li>ด้วนที่สุด</li> <li>กรุณา แบบเอกสา<br/>เพิ่มเอกสารแนบ⊛</li> </ul>                                                                                                    | - •                                                                                                    |                                            | 8                                          |                                   |                  |

รูปที่ 44 ตัวอย่างการกำหนดชั้นความเร็ว

| ชื่อผู้รับเอกสารตัวจริง / วิ | ชื่อผู้ออกเลขหนังสือ        | คือ ผู้ออกเลขหนังสือเวียนฉบับนั้นๆ          |
|------------------------------|-----------------------------|---------------------------------------------|
| วันที่ต้องคำเนินการ          | คือ วัน เดือน ปี ที่ต้องคำเ | นินการตามหนังสือ                            |
| ไฟล์เอกสารแนบ                | คือ การเพิ่มไฟล์เอกสาร      | ที่เกี่ยวข้องกับหนังสือเวียน โดยกคที่ เพิ่ม |
|                              | เอกสารแนบ ระบบจะให้         | ้ทำการเพิ่มไฟล์เอกสารแนบ                    |

17

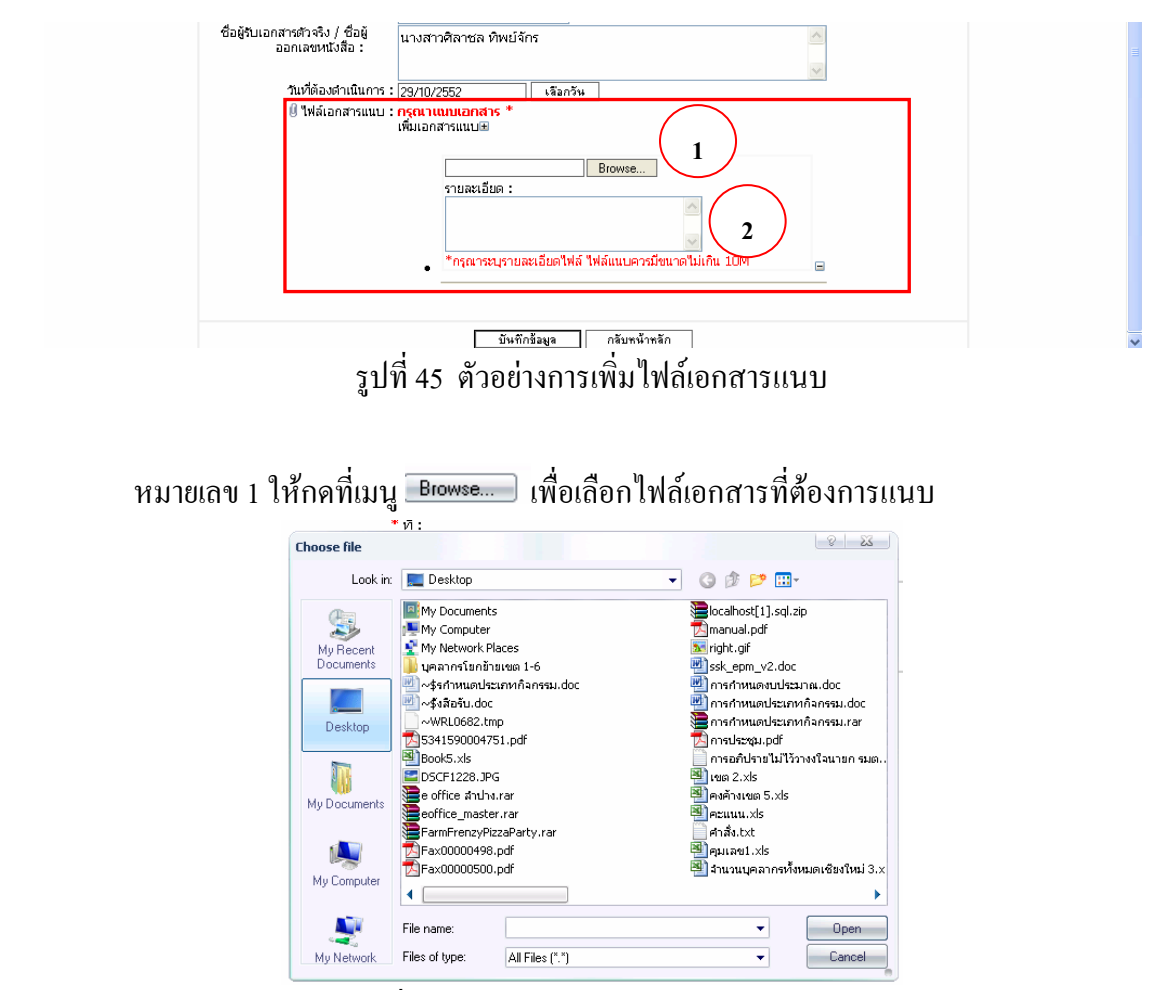

รูปที่ 46 ตัวอย่างการเลือกไฟล์เอกสารแนบ

หมายเลข 2 กรอกรายละเอียดที่เกี่ยวข้องกับไฟล์เอกสารแนบ

ในกรณีที่ต้องการแนบไฟล์เอกสารหลายไฟล์ให้ผู้ใช้กดที่เพิ่มเอกสารแนบตามจำนวนไฟล์ที่ ต้องการแนบได้

| เพมเอกสารแนบษ                                                            |   |
|--------------------------------------------------------------------------|---|
| Browse<br>รายละเอียด :                                                   |   |
| <ul> <li>*กรุณาระบุรายละเอียดไฟล์ ไฟล์แนบควรมีขนาดไม่เกิน 10M</li> </ul> | 9 |
| Browse<br>รายละเอียด :                                                   |   |
| *กรณาระบรายละเอียดไฟล์ ไฟล์แนบควรมีขนาดไม่เกิน 10M                       |   |

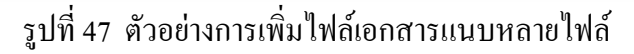

ถ้าต้องการลบไฟล์เอกสารแนบให้กดที่ 🕞 เพื่อลบไฟล์เอกสารแนบที่ไม่ต้องการ หมายเหตุ การเพิ่มหนังสือเวียนจำเป็นต้องแนบไฟล์เอกสารด้วยทุกครั้ง ถ้าไม่แนบไฟล์เอกสาร ระบบจะไม่ให้บันทึกข้อมูล

7.5. เมื่อเลือกไฟล์เอกสารแนบและกรอกรายละเอียคไฟล์เอกสารแนบเสร็จเรียบร้อยแล้ว ให้กด เมนู ซิทักร์สอง หรือถ้าไม่ต้องการให้กดเมนู ซิทักร์สอง เมื่อกดที่เมนู ซิทักร์สอง ระบบจะแสดง รายละเอียดหนังสือเวียนเพื่อตรวจสอบและยืนยันการบันทึกข้อมูลอีกครั้ง

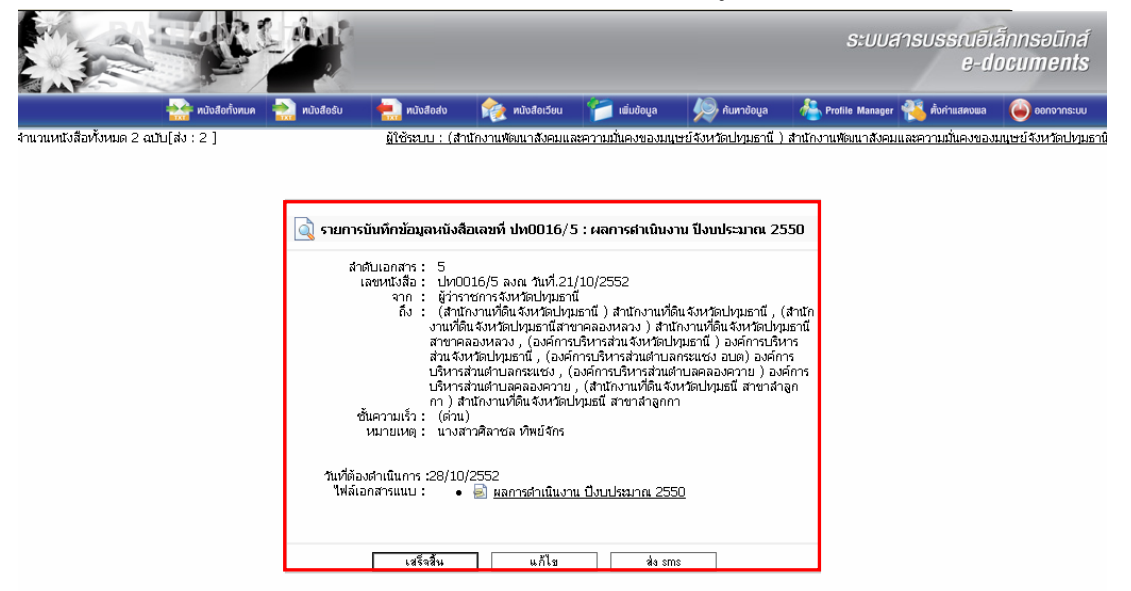

รูปที่ 48 ตัวอย่างแสดงรายละเอียดการยืนยันข้อมูล

7.6. กดเมนู **หระจะ**ในกรณีที่ผู้ใช้ตรวจสอบข้อมูลถูกต้อง ครบถ้วน สมบูรณ์ หนังสือเวียนที่ทำการบันทึกจะไปแสดงในหน้าแสดงจำนวนทั้งหมดของหนังสือเวียน

7.7.กรณีต้องการแก้ไขเพิ่มเติม กดเมนู \_\_\_\_\_นกับ\_\_\_ในกรณีที่ตรวจสอบข้อมูลแล้วไม่ ถูกต้องต้องการแก้ไข

7.8.กคเมนู <sup>43 sms</sup> ในกรณีที่ด้องการส่ง sms หนังสือส่งฉบับนั้น ซึ่งสามารถทำได้ โดยการ กดปุ่ม <sup>43 sms</sup> จะปรากฏหน้าต่าง ให้ผู้ใช้กรอก หมายเลขโทรศัพท์มือถือของผู้ที่จะ ทำการรับหนังสือ กด <sup>1431 มีภาวาม</sup> จะปรากฏดังรูป

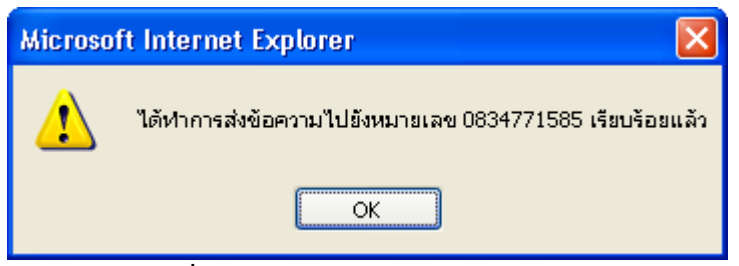

รูปที่ 49 ตัวอย่างการแจ้งเตือนจากระบบ

19

**Head Office :** 131 Innovation Bld 1-207 2nd floor Thailand Science Park, Paholyothin Rd., Klong-Luang, Pathumthani 12120

Tel. 02-5647880-2 http://www.sapphire.co.th

### 8.การเปิดอ่านหนังสือเวียน

กรณีต้องการเปิดอ่านหนังสือเวียนหรือต้องการทราบรายละเอียดของหนังสือเวียนแต่ละฉบับ ให้ผู้ใช้กดที่หนังสือเวียนที่ต้องการทราบ ผู้ใช้จะสังเกตเห็นว่าหนังสือเวียนที่เลือกจะมีสัญลักษณ์รูปมือ และที่หนังสือเวียนจะกาดด้วยสีเขียวเพื่อแสดงถึงการเลือกอ่านหนังสือฉบับนั้น

|       | 10 2 | T. a.v.       | a la                     | 4                       |                 |                                       |                                                                     |                                                                                                    |                                                                                |                                                                                                    | ระบบส                                                                                                    | ารบรร                                 | ณอิเล็กท<br>e-docu                       | səūná<br>ments |
|-------|------|---------------|--------------------------|-------------------------|-----------------|---------------------------------------|---------------------------------------------------------------------|----------------------------------------------------------------------------------------------------|--------------------------------------------------------------------------------|----------------------------------------------------------------------------------------------------|----------------------------------------------------------------------------------------------------|---------------------------------------|------------------------------------------|----------------|
|       |      |               |                          | 참 หนังสื                | ไอทั้งหมด 🚵     | ทนังสือรับ                            | 拱 หนังสือส่ง                                                        | 襘 หนังสือเวียน                                                                                                   | 📁 ເພັ່ມບ້ອມູລ                                                                  | 👰 ค้นหาข้อมูล                                                                                         | http://www.com/www.com/www.cow/www.com/www.com/www.com/www.com/www.com/www.com/www.com/www.com/www.com/www.co | 🐔 ตั้งค่าเ                            | เสดงพล 🧉                                 | ออกจากระบบ     |
| จำนว  | แหน่ | ึงสือห        | <sup>1</sup> ังหมด 2 ฉบั | บ[ส่ง:2]                |                 |                                       | ผู้ใช้ระบบ : (สำ                                                    | นักงานพัฒนาสังคมและ                                                                                              | หาวามมั่นคงของมน                                                               | ษย์จังหวัดปทุมธานี                                                                                    | ) สำนักงานพัฒนาสังคมเ                                                                                                    | และความมั่ง                           | เคงของมนุษย์                             | จังหวัดปทุมธา  |
| ทะเบี | ยนก  | <b>ก</b> ังสื | อประจำปี 2               | 552 (หนัง               | ເສືອເວีຍນ)      |                                       |                                                                     |                                                                                                    | ) M                                                                            |                                                                                                    |                                                                                                    |                                       |                                          |                |
|       |      |               | <u>เลข</u><br>หนังสือ    | <u>เอกสาร</u><br>เลขที่ | <u>ลงวันที่</u> | חרד                                   | <u>ถึง</u>                                                          |                                                                                                    |                                                                                |                                                                                                    |                                                                                                    |                                       | <u>เรื่อง</u>                            |                |
|       |      |               | 5<br>ด่วน                | ปท<br>0016/5            | 21/10/255       | 2 ผู้ว่าราชการ<br>จังหวัด<br>ปทุมธานี | (สานักงานที่ดิน<br>สาขาคลองหลว<br>ปทุมธานี ) องค่<br>บริหารส่วนต่าน | จังหวัดปทุมธานี ) สำ<br>งง ) สานักงานที่ดินจั<br>การบริหารส่วนจังหวั<br>ลกระแชง , (องค์กา<br>เรื่องรัง , (องค์กา | านักงานที่ดินจังห่<br>งหวัดปทุมธานีสา:<br>เดปทุมธานี , (องค<br>รบริหารส่วนตำบล | วัดปทุมธานี , (สานั<br>ยาคลองหลวง , (อ<br>ก์การบริหารส่วนต่า<br>คลองควาย ) องค์<br>) ร่ากัดว่าย ได้จำ | กงานที่ดินจังหวัดปทุม<br>งค์การบริหารส่วนจังห<br>แลกระแชง อบต) องผ<br>าารบริหารส่วนตำบลค<br>                                                                                                    | มธานี ผ<br>เว็ด ง<br>จ์การ ป<br>ลอง 2 | เลการดำเนิน<br>าน ปีงบ<br> ระมาณ<br> 550 | 0              |
|       |      |               | 3<br>ດ່ວນ                | ปท<br>0016/ว<br>3       | 21/10/2552      | ผู้ว่าราชการ<br>จังหวัด<br>ปหุมธานี   | (องค์การบริหารส<br>อนต) องค์การบริ<br>คลองควาย                      | ไวนจังหวัดปทุมธานี )<br>สหารส่วนตำบลกระแชง                                                                       | องค์การบริหารส่วน<br>, (องค์การบริหารส                                         | จังหวัดปทุมธานี , (อ<br>ส่วนตำบลคลองควาย                                                              | งค์การบริหารส่วนตำบล<br>) องค์การบริหารส่วนตำ                                                                                                    | กระแชง ผ<br>าบล ง<br>ป                | ลการดำเนิน<br>าน ปังบ<br>ระมาณ 2551      | 01             |

รูปที่ 50 ตัวอย่างการเปิดอ่านหนังสือเวียน

กดที่ลำดับเลขทะเบียนที่ต้องการเปิดอ่านหนังสือเวียนจะปรากฏหน้าต่างดังรูป

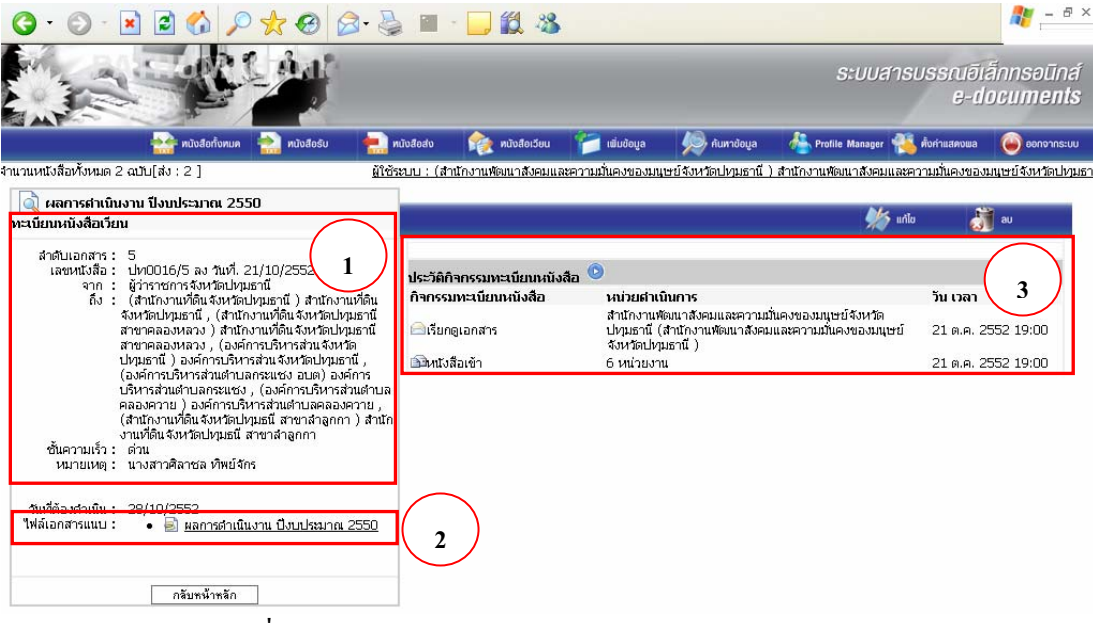

รูปที่ ถ ตัวอย่างแสดงรายละเอียดการเปิดอ่านหนังสือเวียน

- หมายเลข 1 คือ รายละเอียดของหนังสือเวียนที่ได้ทำการบันทึกข้อมูลเรียบร้อยแล้ว
- หมายเลข 2 คือ ไฟล์เอกสารแนบที่แนบมากับหนังสือเวียนสามารถคาวน์โหลดเอกสาร แนบของหนังสือมาเก็บไว้ได้ โดยกดที่ชื่อไฟล์ที่แนบมา

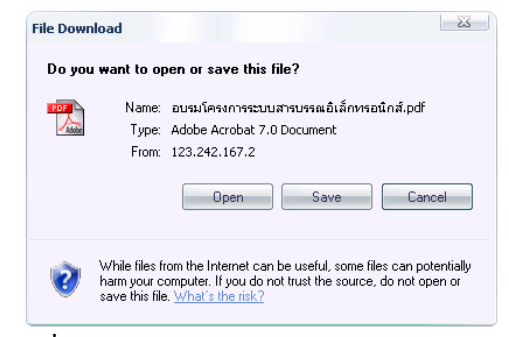

### รูปที่ 52 ตัวอย่างการคาวน์โหลดเอกสารแนบ

| กดปุ่ม <u>S</u> ave         | เพื่อบันทึ                                                                                                    | ึกไฟล์เอกสารแนบ                                                                  | <b>ໄ</b> ້ ທຳ <b>ດ</b> າງເລື | อกที่เก็บ      | ไฟล์ที่ต้องการบันทึก |
|-----------------------------|----------------------------------------------------------------------------------------------------|----------------------------------------------------------------------------------|------------------------------|----------------|----------------------|
| หลังจากนั้นกดปุ่ม           | <sub>.ave</sub> ดังรูป                                                                                                    |                                                                                  |                              |                |                      |
| Save A                      | 5                                                                                                    |                                                                                  |                              | 8 23           |                      |
|                             | Save in: 📃 Desktop                                                                                                    | •                                                                                | 3 🕸 📂 🛄-                     |                |                      |
| My<br>Doc<br>My Do<br>My Do | Recent<br>Recent<br>My Network<br>My Network<br>My Network<br>Solta00010<br>Solta00010<br>Solta00000<br>Solta0000<br>Solta0000<br>Solta0000<br>Solta000<br>Solta0000<br>Solta0000<br>Solta0000<br>Solta0000<br>Solta0000<br>Solta0000<br>Solta0000<br>Solta000<br>Solta0000<br>Solta0000 | ts<br>r<br>Places<br>วิทยงต 1-6<br>958.pdf<br>751.pdf<br>8.pdf<br>0.pdf<br>0.pdf |                              |                |                      |
| My N                        | File name:<br>letwork Save as type:                                                                                                    | อบรมโครงการระบบสารบรรณอิเล็กฯ<br>Adobe Acrobat 7.0 Document                      | เรอนิกล์.pdf ▼<br>▼          | Save<br>Cancel |                      |

# รูปที่ 53 ตัวอย่างการบันทึกเอกสารไฟล์แนบ

หมายเลข 3 ประวัติกิจกรรมทะเบียนหนังสือ ซึ่งประกอบด้วยเวลา, กิจกรรมทะเบียน หนังสือ, หน่วยดำเนินการ และวัน เวลาที่บันทึก ผู้ใช้สามารถดูได้ว่าหนังสือ ฉบับไหนถูกเปิด, ถูกส่งต่อ หรือ แก้ไขหนังสือฉบับนั้น เวลาไหน และ หน่วยงานไหนเป็นผู้ดำเนินการ

### 9.การแก้ไขหนังสือเวียน

9.1.กคที่ เมนู 🌌 📠 เพื่อแก้ไขหนังสือเวียนในกรณีที่ทำการบันทึกข้อมูลเรียบร้อยแล้ว

|                                                                                                    |                                                                        |                          |                                                                          |                                                            | ระบบสาร                                        | บรรณอีเล<br>e-di                         | ล็กทรอนิกส์<br>ocu <b>ments</b> |
|----------------------------------------------------------------------------------------------------|------------------------------------------------------------------------|--------------------------|--------------------------------------------------------------------------|------------------------------------------------------------|------------------------------------------------|------------------------------------------|---------------------------------|
| 🌺 หนังสือทั้งหมด 🚵 หนังสือรับ 拱 ต                                                                                                    | เน้งสือส่ง 🛛 襘 ท                                                       | นังสือเวียน 뚣            | ເພັ່ມບ້ອມູລ                                                              | 闷 ค้นหาข้อมูล                                              | 🐣 Profile Manager 🐔                            | ตั้งก่าแสดงพล                            | 실 ออกจากระบบ                    |
| จำนวนหนังสือห้ังหมด 2 ฉบับ[ส่ง : 2 ] ผู้ใช้ร                                                                                                    | ะบบ : (สำนักงานพัฒ                                                     | นาสังคมและความ           | มั่นคงของมนุษ                                                            | <u>ะย์จังหวัดปทุมธานี )</u>                                | เ สำนักงานพัฒนาสังคมและค                       | วามมั่นคงของม                            | มนุษย์จังหวัดปหุมธ              |
| 🔍 ผลการกำเนินงาน ปีงบประมาณ 2550<br>ทะเบียนหนังสือเวียน                                                                                                    |                                                                        |                          |                                                                          |                                                            | 🌿 urile                                        | ្លី                                      | au                              |
| <ul> <li>สำคับเอกสาร : 5</li> <li>เลขหนังสือ : ปหา0016/5 ลง วันที่. 21/10/2552</li> <li>า : ผู้ว่าราชการจังหวัดปะทุมธานี</li> <li>ลัง : (สำนักงานที่ดิน จึงหวัดปะทุมธานี</li> <li>ลัง : (สำนักงานที่ดิน จึงหวัดปะทุมธานี</li> <li>สำหวัดปะทุมธานี</li> <li>สำหวัดปะทุมธานี</li> <li>สำหวัดปะทุมธาน</li> <li>สำหวัดปะทุมธาน</li> <li>สำหวัดปะทุมธาน</li> <li>สำหวัดปะทุมธาน</li> <li>สำหวัดปะทุมธาน</li> <li>สำหวัดปะทุมธาน</li> <li>สำหวัดปะทุมธาน</li> <li>สำหวัดปะทุมธาน</li> <li>สำหวัดปะทุมธาน</li> <li>สำหวัดปะทุมธาน</li> <li>(องค์การปริหาส่วน สำหวัดปะทุมธาน</li> <li>(องค์การปริหาส่วน สำหวัดปะทุมธาน</li> <li>(สำนักงานที่ดิน จึงหวัดปะทุมธาน</li> <li>(สำนักงานที่ดิน จึงหวัดปะทุมธนี สำหรัดจากงาม</li> <li>งนามที่ดิน จึงหวัดปะทุมธนี สำหรัดจากงาม</li> <li>หมายเหตุ : นางสาวศิลาชล ทิพย์จำกร</li> <li>วันที่ต้องสำนัน : 28/10/2552</li> <li>ใหล่อกสารแนบ : •</li> </ul> | ประวัติกิจกรรมหะส<br>โรกรรมหะเนียมน<br>เรียกดูเอกสาร<br>อังหนังสือเข้า | เนียนหนังสือ 🤨<br>ณังลือ | หน่วยเส่านปี<br>สำนักงานพัด<br>ป่าหมอานี (<br>ส่งหวัดป่าหม<br>6 หน่วยงาน | มการ<br>แนะสังคมและความสังคม<br>าปกงานพัฒนาสังคม<br>ธานี ) | น้คงของมนุษย์สังหวัด<br>และความมั่นคงของมนุษย์ | <b>ັນ ເວລາ</b><br>21 ຄ.ค. 2<br>21 ຄ.ค. 2 | 552 19:00<br>552 19:00          |
|                                                                                                    |                                                                        |                          |                                                                          |                                                            |                                                |                                          |                                 |

รูปที่ 54 ตัวอย่างการแก้ไขหนังสือเวียน

ระบบจะให้แก้ไขข้อมูลที่เคยบันทึกข้อมูลแล้วให้แก้ไขใหม่ได้ เมื่อทำการแก้ไขเสร็จเรียบร้อย

| แล้วให้กดที่ <sup>บัน</sup>          | ทึกข้อมูล                                                                  |                                                                                                    |                                                                                                    |                                     |                                             |                        |                   |                                  |
|--------------------------------------|----------------------------------------------------------------------------|----------------------------------------------------------------------------------------------------|----------------------------------------------------------------------------------------------------|-------------------------------------|---------------------------------------------|------------------------|-------------------|----------------------------------|
|                                      |                                                                            |                                                                                                    |                                                                                                    |                                     |                                             | ระบบสารเ               | บรรณอีเล่<br>e-di | ล็กทรอนิกส์<br>อิตน <b>ments</b> |
|                                      | กั้งทมด   พนังสือรับ                                                       | 拱 หนังสือส่ง                                                                                                    | 🍖 หนังสือเวียน                                                                                                    | 📁 ເພັ່ມບ້ອມູລ                       | 촂 ค้นหาข้อมูล                               | 🐣 Profile Manager 🐔    | ตั้งค่าแสดงพล     | 🕘 ออกจากระบบ                     |
| จำนวนหนังสือทั้งหมด 2 ฉบับ[ส่ง : 2 ] |                                                                            | <u>ผู้ใช้ระบบ : (ส</u>                                                                                                    | านักงานพัฒนาสังคมแล                                                                                                    | ะความมั่นคงของมน                    | เษย์จังหวัดปทุมธานี ) ส                     | สำนักงานพัฒนาสังคมและค | วามมั่นคงของม     | นษย์จังหวัดปหุมธานิ              |
| ⊿ บันทึก                             | ข้อมูลทะเบียนหนังสือเวียน                                                  |                                                                                                    |                                                                                                    |                                     |                                             |                        |                   |                                  |
|                                      | สำดับเอกสาร:<br>* ที่:<br>วันที่ตามเอกสาร:<br>* จาก:<br>* ถึง :<br>* ถึง : | 5<br><u>ปขา0016</u><br>21/10/2552<br>6 ผู้ว่าราชการจั<br>7 รักษาการแหา<br>1 ปฏิบัติราชกา<br>(สำนักงานที่ดิน<br>* เมื่อมีการแก้ไข<br>ผลการดำเนินงาน | /ว5<br>โงหวัดปทุมธานี<br>แหน<br>แ<br>ระเมาน<br>จังหวัดปทุมธานี ) สำ<br>จังหวัดปทุมธานี ) สำ<br>กรุณาระบุผู้ปีปใหม่ทุกค<br>น ปีงบประมาณ 2550 | นักงานที่ดิน<br>เตลองหลวง )<br>รั้ง | ระบุผู้ลงหาม<br>เลือกกลุ่ม<br>เลือกรายบุคคล |                        |                   |                                  |
|                                      | กำหนดชั้นความเร็ว :                                                        | ด้วนมาก                                                                                                    | ~                                                                                                    |                                     | ~                                           |                        |                   |                                  |
| ชื่อผู้ท                             | มอกสารตัวจริง / ชื่อผู้<br>ออกเลขหนังสือ :                                 | นางสาวศิลาชล เ                                                                                                    | ทิพย์จักร                                                                                                    |                                     | ×                                           |                        |                   |                                  |
|                                      | วันที่ต้องดำเนินการ :                                                      | 21/10/2552                                                                                                    | เลือกวัน                                                                                                    |                                     |                                             | -                      |                   |                                  |
|                                      | 🕘 ไฟล์เอกสารแนบ :                                                          | • 🗟 <u>ผลการดำเ</u> บื่                                                                                                    | นินงาน ปีงบประมาณ 2                                                                                                    | 550                                 |                                             |                        |                   |                                  |
|                                      |                                                                            | <mark>กรุณาแบบเอกส</mark> า<br>เพิ่มเอกสารแนบ⊞                                                                                                    | 15 *                                                                                                    |                                     |                                             |                        |                   |                                  |
|                                      |                                                                            | Ē                                                                                                    | บันทึกข้อมูล                                                                                                    | กลับหน้าหลัก                        |                                             |                        |                   |                                  |

รูปที่ 55 ตัวอย่างแสดงการแก้ไขข้อมูล

ในกรณีที่ผู้ใช้แก้ไขหนังสือเวียนหลายครั้ง ระบบจะเก็บข้อมูลแสดงการแก้ไขเอกสารแต่ละครั้ง

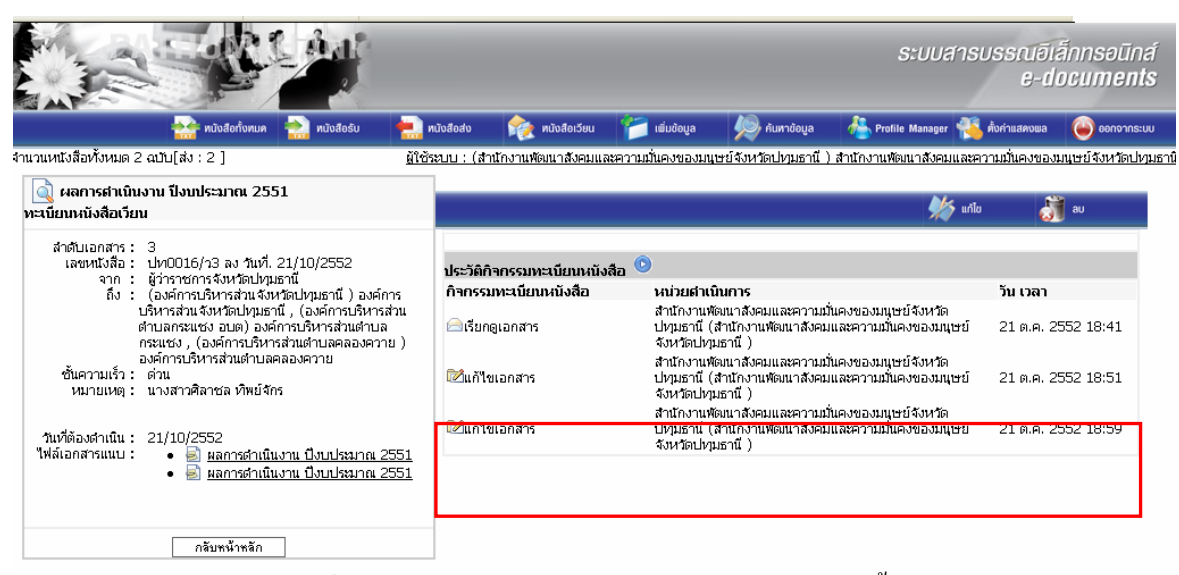

## รูปที่ 56 ตัวอย่างแสดงการแก้ไขหนังสือเวียนหลายครั้ง

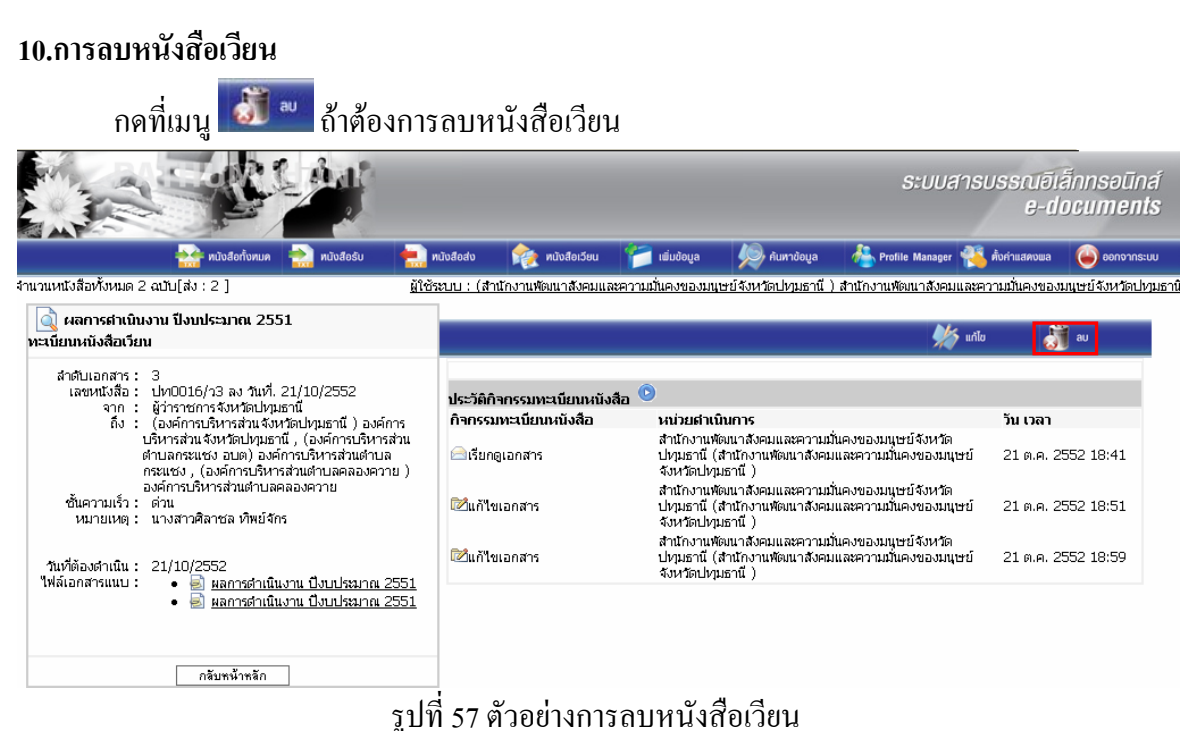

### 49

#### ระบบจะแจ้งเตือนในกรณีที่ลบหนังสือเวียน

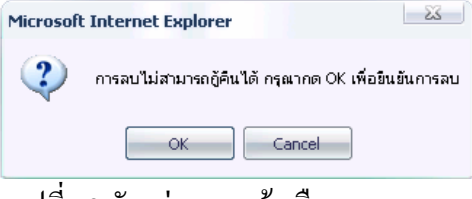

รูปที่ 58 ตัวอย่างการแจ้งเตือนจากระบบ

# 11.การเพิ่มกลุ่มผู้รับหนังสือเวียน

กดที่ + เพิ่มข้อมูลใหม่ ดังรูป

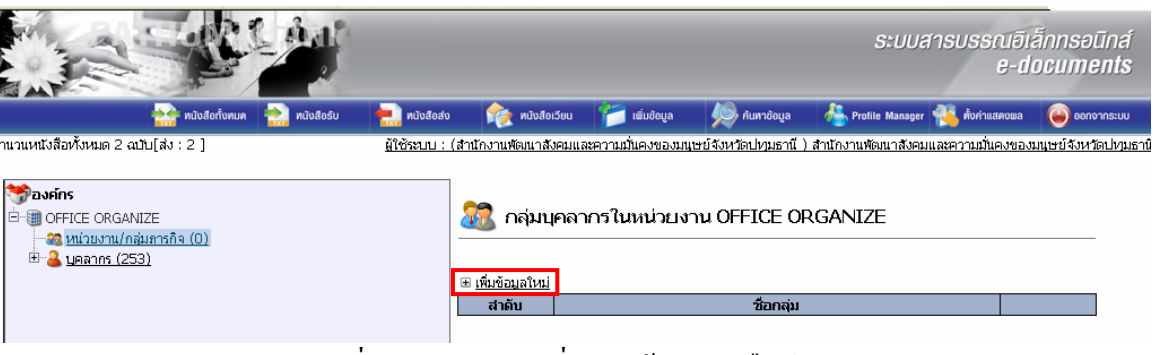

รูปที่ 59 ตัวอย่างการเพิ่มกลุ่มผู้รับหนังสือเวียน

กรอกชื่อกลุ่ม และเพิ่มบุคลากรในกลุ่ม แล้วกดปุ่ม บันทึกด้านล่าง ดังรูป

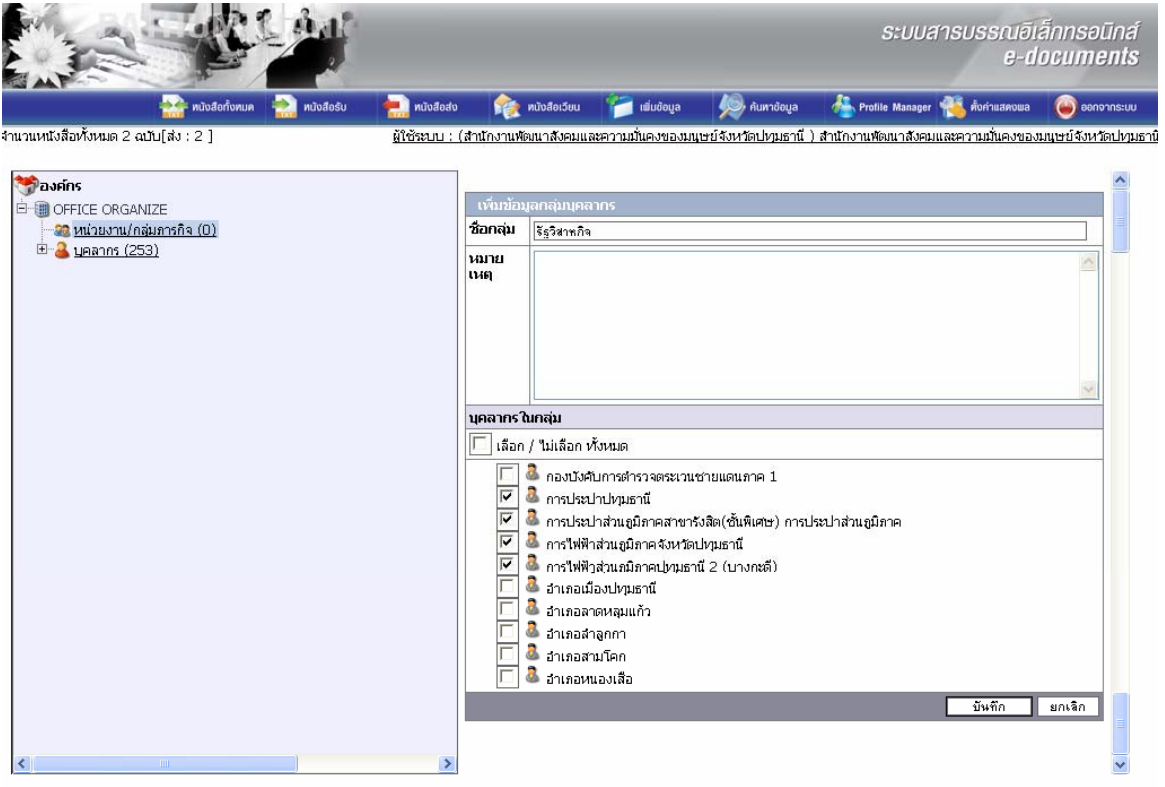

รูปที่ 60 ตัวอย่างเพิ่มบุคลากรในกลุ่ม

จะปรากฏกลุ่มรายการที่เพิ่มใหม่คังรูป

| 🄛 หนังสือกั้งหมด 🚵 หนังสือรับ                                                                                                    | 👥 กนังสือส่ง           | 🏫 หนังสือเวียน                           | 📁 ເພັ່ມບ້ອນູລ     | 纋 ค้นหาข้อมูล        | http://www.com/www.com/www.cow/www.com/www.com/www.com/www.com/www.com/www.com/www.com/www.com/www.com/www.co | 🐔 ตั้งค่าแสดงพล   | \varTheta ออกจากระบบ |
|----------------------------------------------------------------------------------------------------|------------------------|------------------------------------------|-------------------|----------------------|----------------------------------------------------------------------------------------------------|-------------------|----------------------|
| งำนวนหนังสือทั้งหมด 2 ฉบับ[ส่ง : 2 ]                                                                                                    | <u>ผู้ใช้ระบบ : (ส</u> | ำนักงานพัฒนาสังคมแล                      | นะความมั่นคงของมน | ษย์จังหวัดปทุมธานี ) | สำนักงานพัฒนาสังคม                                                                                                    | และความมั่นคงของม | มนุษย์จังหวัดปทุม    |
| ້ອີສັງ<br>ອີສີ <u>ທີ່ເອນຈານ/ກລຸ່ມກາຣຄິຈ (1)</u><br>ອີສີ <u>ທີ່ເອນຈານ/ກລຸ່ມກາຣຄິຈ (1)</u><br>ອີສີ ຊຽງລານຄົຈ<br>ອີສີ <u>ມຸລລາກຣ (253)</u> | -                      | 📆 กลุ่มบุคลา<br>≆ <u>เพิ่มข้อมูลใหม่</u> | กรในหน่วยง        | אר OFFICE OF         | RGANIZE                                                                                                    |                   |                      |
|                                                                                                    |                        | สาดับ                                    |                   | ชื่อกลุ่ม            |                                                                                                    |                   | a marco la           |
|                                                                                                    |                        | 1 รัฐวิส                                 | าหกิจ             |                      |                                                                                                    |                   | X                    |

# รูปที่ 61 ตัวอย่างกลุ่มรายการที่เพิ่มใหม่

### 12.การแก้ไขกลุ่มผู้รับหนังสือเวียน

12.1. กคที่ 🎤 ในบรรทัดเดียวกับกลุ่มบุคลากรที่ต้องการแก้ไข

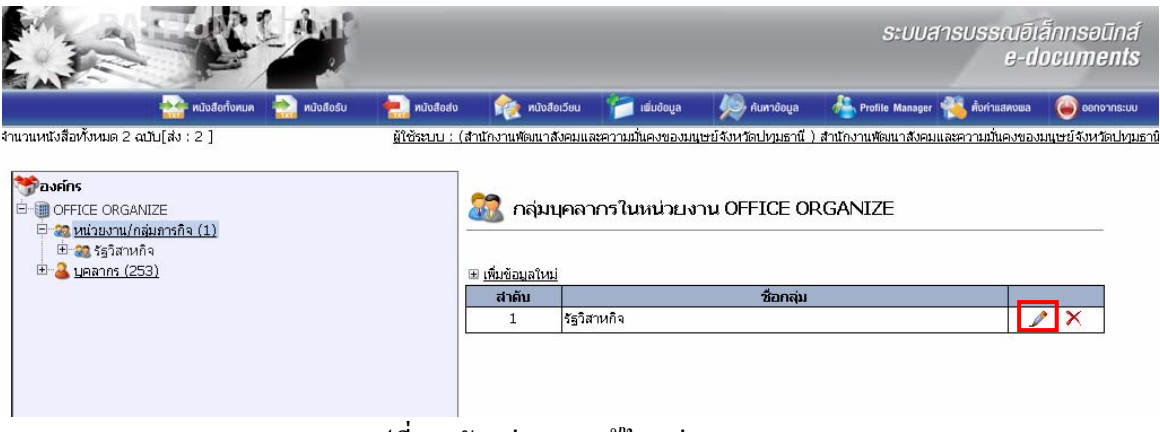

### รูปที่ 62 ตัวอย่างการแก้ไขกลุ่มบุคลากร

12.2. จะปรากฏหน้าแก้ไขข้อมูลกลุ่มบุคลากร

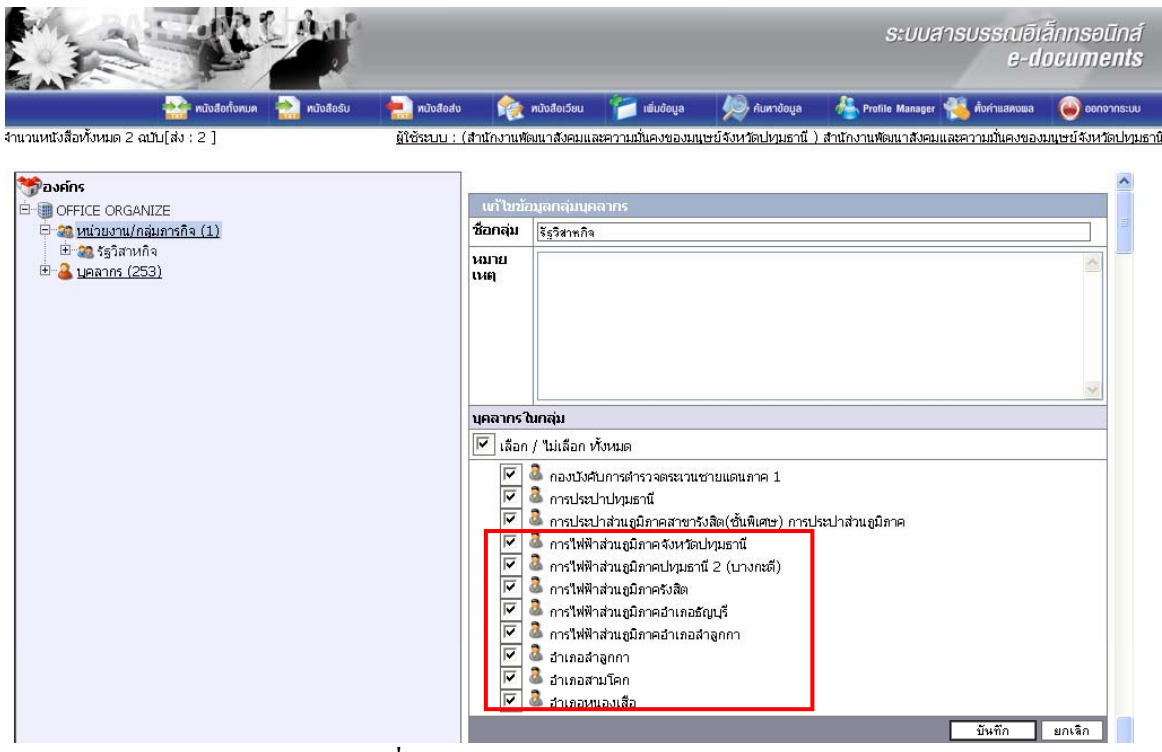

รูปที่ 63 ตัวอย่างแก้ไขข้อมูลกลุ่มบุคลากร

12.3. หลังเลือกหน่วยงาน หรือบุคลากรเพิ่มแล้ว ให้กคปุ่ม บันทึก

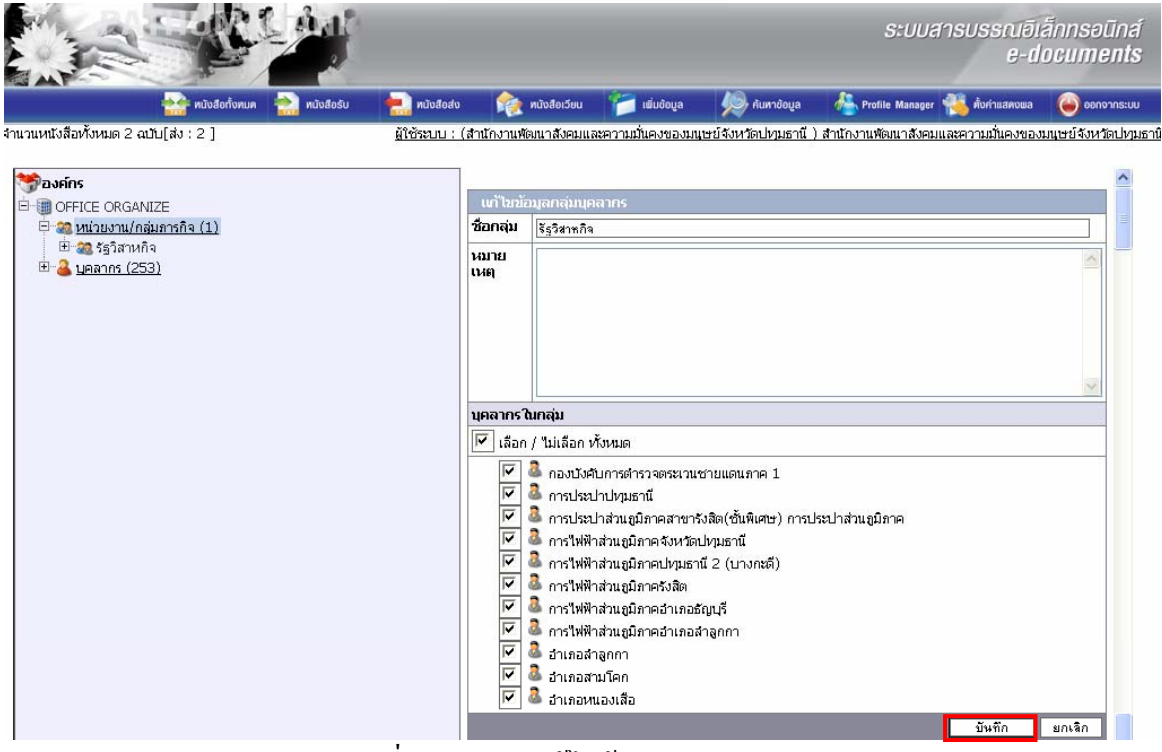

รูปที่ 64 ตัวอย่างแก้ไขข้อมูลกลุ่มบุคลากร

12.4. กดปุ่ม OK เพื่อรับทราบการบันทึกข้อมูลเรียบร้อยแล้ว

26

|             | Microso      | ft Internet Explorer 🛛    |                |
|-------------|--------------|---------------------------|----------------|
|             | ⚠            | บันทึกข้อมูลเรียบร้อยแล้ว |                |
|             |              | ОК                        |                |
| รูปที่ 65 ต | ์<br>ทัวอย่า | งบันทึกข้อมูลเรียา        | ้<br>เร้อยแล้ว |

#### 13.การลบกลุ่มผู้รับหนังสือเวียน

13.1. กดที่ 🎤 ในบรรทัดเดียวกับกลุ่มบุคลากรที่ต้องการแก้ไข

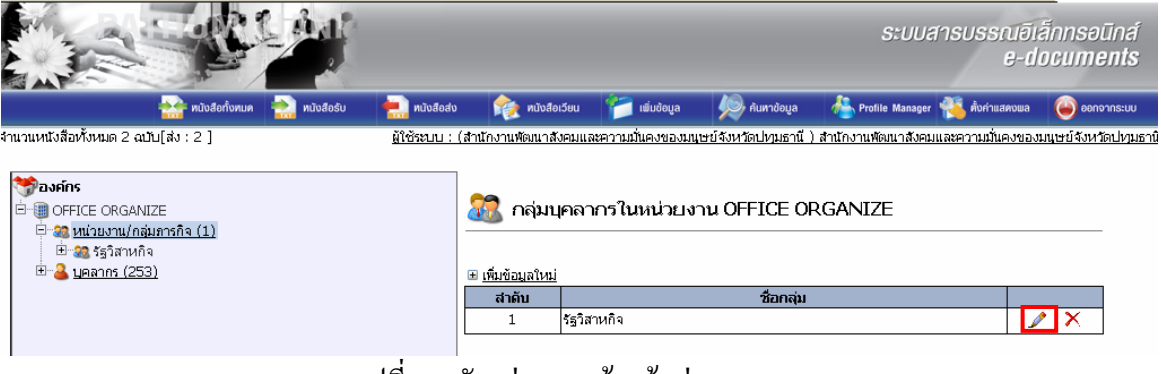

# รูปที่ 66 ตัวอย่างการเข้าแก้กลุ่มบุคลากร

13.2. จะปรากฏหน้าแก้ไขข้อมูลกลุ่มบุคลากร ยกเลิกการเลือกบุคลากร

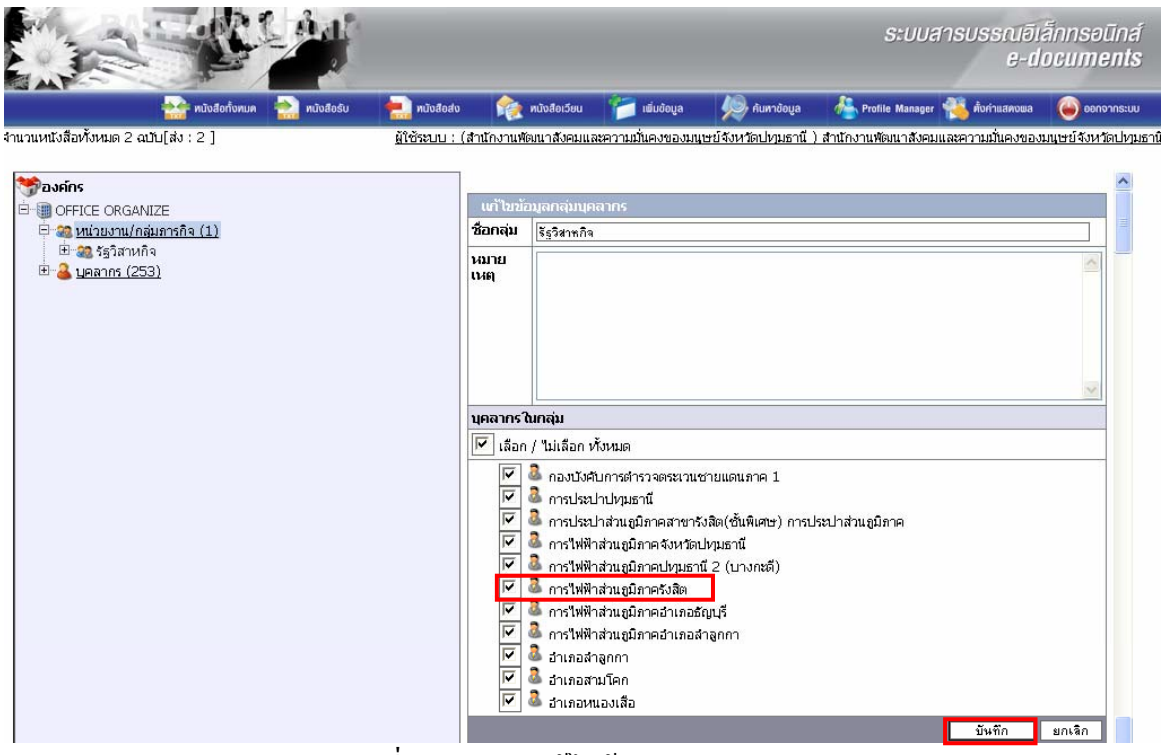

รูปที่ 67 ตัวอย่างแก้ไขข้อมูลกลุ่มบุคลากร

13.3. หลังจากยกเลิกการเลือกบุคลากร (สามารถกคสี่เหลี่ยมที่อยู่หน้า เลือก/ไม่เลือกทั้งหมด กดครั้งเป็นการเลือกทั้งหมด กดอีกครั้งเป็นยกเลิกการเลือกทั้งหมด) สังเกตว่าจะ ไม่มีเครื่องถูกหน้าใน ช่องสี่เหลี่ยมหน้าชื่อบุคลากร จากนั้นให้กดปุ่ม บันทึก

|                                 |                                 |                                                                                                    |                                                      | ระบบส                                                                                                    | ารบรรณอี<br>ย-เ | เล็กทรอนิ<br>locum <mark>e</mark> i |
|---------------------------------|---------------------------------|----------------------------------------------------------------------------------------------------|------------------------------------------------------|----------------------------------------------------------------------------------------------------|-----------------|-------------------------------------|
| 🏰 หนังสือทั้งหมด   หนังสือรับ   | 🔝 หนังสือสง 🛛 🏫                 | ทนังสือเวียน 🎁 เพิ่มข้อมูล                                                                                                    | 👰 ค้นหาข้อมูล                                        | http://www.com/www.com/www.cow/www.com/www.com/www.com/www.com/www.com/www.com/www.com/www.com/www.com/www.co | 🐔 กั้งก่าแสดงพอ | nronse 🥥                            |
| หนังสือทั้งหมด 2 ฉบับ[ส่ง : 2 ] | <u>ผู้ใช้ระบบ : (สำนักงาน</u> เ | พัฒนาสังคมและความมั่นคงของม                                                                                                    | มนุษย์จังหวัดปทุมธานี                                | ) สำนักงานพัฒนาสังคมเ                                                                                                    | เละความมั่นคงขอ | งมนุษย์จังหวัดเ                     |
| องค์กร                          | Kiş                             | <b>v</b>                                                                                                    |                                                      |                                                                                                    |                 |                                     |
| ] OFFICE ORGANIZE               | นา เขะ<br>ชื่อกลุ่ม             | เอมูลกลุมบุคลากร<br> รัรวิสาทกิจ                                                                                                    |                                                      |                                                                                                    |                 |                                     |
| ⊞่ 😹 รัฐวิสาหกิจ                | หมาย                            |                                                                                                    |                                                      |                                                                                                    |                 | ~                                   |
|                                 |                                 |                                                                                                    |                                                      |                                                                                                    |                 | >                                   |
|                                 | บุคลากร                         | ิณกลุ่ม                                                                                                    |                                                      |                                                                                                    |                 |                                     |
|                                 | 🔽 เลือ                          | ก / "ไม่เลือก ทั้งหมด                                                                                                    |                                                      |                                                                                                    |                 |                                     |
|                                 | ম<br>ম<br>ম                     | <ul> <li>กองบังคับการต่ารวจตระเว</li> <li>การประปาปทุมธานี</li> <li>การประปาส่วนภูมิภาคสาข</li> <li>การให้ฟ้าส่วนภูมิภาคจังหวั</li> </ul> | นชายแดนภาค 1<br>ารังสิต(ชั้นพิเศษ) การบ<br>ดปทุมธานี | ประปาส่วนภูมิภาค                                                                                                    |                 |                                     |
|                                 | <u>য</u><br>য                   | การใฟฟ้าส่วนภูมิภาคปทุมธ<br>การใฟฟ้าส่วนภูมิภาครังสิต<br>การใฟฟ้าส่วนภูมิภาครังสิต<br>การใฟฟ้าส่วนภูมิภาคอำเภะ                            | รานี 2 (บางกะดี)<br>อธัญบุรี                         |                                                                                                    |                 |                                     |
|                                 | হা হা                           | <ul> <li>อำเภอสำลูกกา</li> <li>อำเภอสามโคก</li> <li>อำเภอหนองเสือ</li> </ul>                                                              |                                                      |                                                                                                    |                 |                                     |
|                                 |                                 | ,                                                                                                    |                                                      |                                                                                                    |                 |                                     |

รูปที่ 68 ตัวอย่างแก้ไขข้อมูลกลุ่มบุคลากร

13.4. กคปุ่ม OK เพื่อรับทราบการบันทึกข้อมูลเรียบร้อยแล้ว

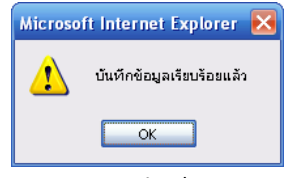

รูปที่ 69 ตัวอย่างบันทึกข้อมูลเรียบร้อยแล้ว

13.5. กดที่ 🗡 ในบรรทัดเดียวกับกลุ่มบุกลากรที่ต้องการลบ ตัวอย่าง กลุ่มงานอุตสาหกรรม

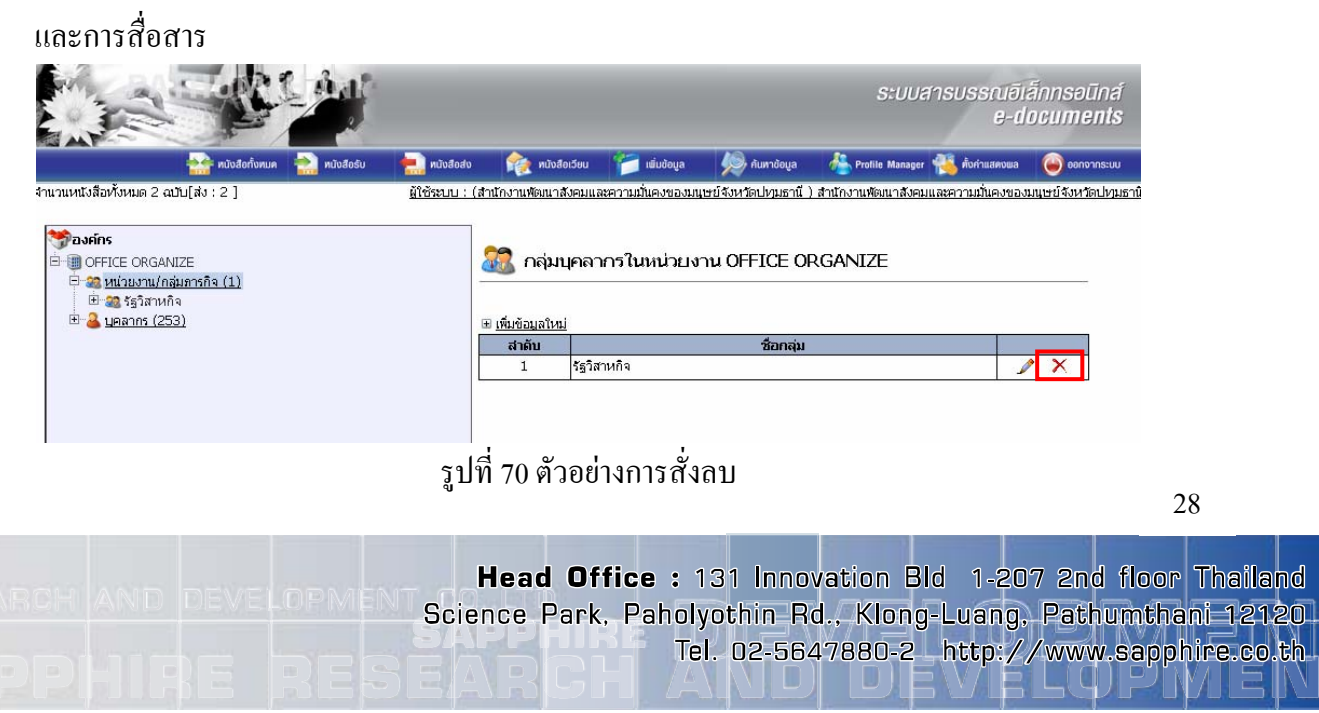

13.6. ให้กดปุ่ม OK เพื่อยืนยันการถบข้อมูล

| Microso | ft Internet Explorer 🛛 🗙      |  |
|---------|-------------------------------|--|
| ?       | ต้องการลบข้อมูลนี้ใช่หรือไม่? |  |
|         | OK Cancel                     |  |
|         |                               |  |

รูปที่ 71 ตัวอย่างยืนยันการลบข้อมูล

13.7. ให้กดปุ่ม OK เพื่อรับทราบการลบข้อมูลเรียบร้อยแล้ว

|           | Microsoft | Internet Explorer 🐱   |          |
|-----------|-----------|-----------------------|----------|
|           | 1         | ລບພ້ວມູລເຮັຍບຣ້ວຍແລ້ງ |          |
|           |           | ОК                    |          |
| รูปที่ 72 | ตัวอย่า   | งลบข้อมูลเรียบ        | ร้อยแล้ว |

หลังจากสั่งลบกลุ่มบุคลากร กลุ่มบุคลากรนั้นจะหายจากหน้ารายงานทันที

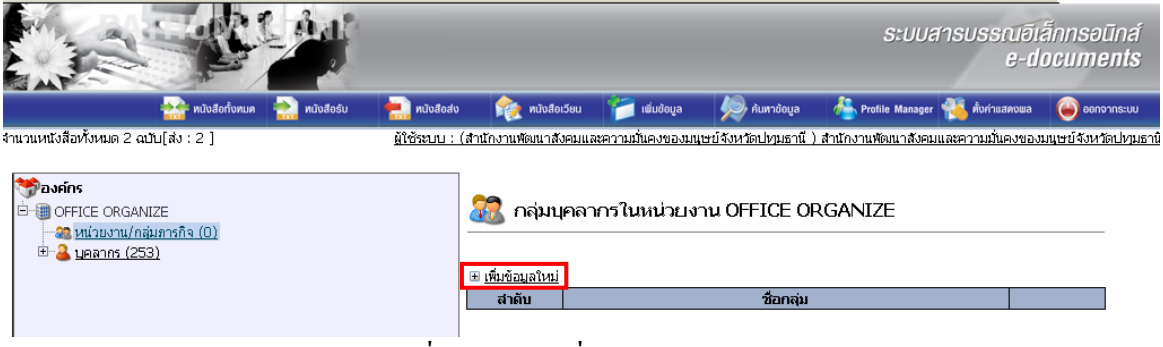

รูปที่ 73 ตัวอย่างสั่งลบกลุ่มบุคลากร

# 14.การดูข้อมูลบุคลากร

กดที่ 🌉 บุคลากร จากนั้นด้านขวาของหน้าต่างจะปรากฏบุคลากรในหน่วยงาน จังหวัด ซึ่ง ประกอบ Username กับ ชื่อ – นามสกุล ซึ่งบุคลากรนี้เกิดจากการเพิ่มโดยผู้ดูแลระบบ ดังนั้นหน่วยงาน ต่างๆ จะดูได้อย่างเดียว

|                                                                                                    |           |                            |                               | ระบบสารบรรณอีเล<br>e-di                         | ānnsəūná<br>ocu <b>ments</b> |
|----------------------------------------------------------------------------------------------------|-----------|----------------------------|-------------------------------|-------------------------------------------------|------------------------------|
| 🏭 หนังสือทั้งทบค 🚵 หนังสือรับ 📄 หนังสือส่ง                                                                                                    |           | 🌪 หนังสือเวียน 🏾 🎁 เพิ่มข้ | ้อมูล 🦃 ค้นหาข้อมูล           | 🔏 Profile Manager 🐴 ตั้งค่าแสดงพล               | ⊌ ออกจากระบบ                 |
| จำนวนหนังสือทั้งหมด 2 ฉบับ[ส่ง : 2 ] <u>ผู้ใช้ระบบ : เ</u>                                                                                                    | (สำนักงาน | เพิฒนาสังคมและความมั่นคง   | ของมนุษย์จังหวัดปทุมธานี ) ส่ | ำนักงานพัฒนาสังคมและความมั่นคงของเ              | มนุษย์จังหวัดปทุมธา          |
| ຈາກຄາດ ອີ-ອີ-OFFICE ORGANIZE ອີ-ອີ-ບານນານ(ກລ່າງກາງຄືອ (1)) ອີ-ອີ-ບອດກາດ (253)ອີ-ເອັດນນັ້ນກໍສໍາແດງການຮັງມາລັດ : ສຳແດງການຮັງມາລັດ ປານມຣານີ                                                                | <u>.</u>  | บุคลากรในหน่วยง            | אר OFFICE ORGAN               | IIZE                                            |                              |
| &ี สำนักงานเกษตรจังหวัด<br>                                                                                                    | สาดัน     | llcornamo                  |                               | ชื่อ - มามสออ                                   |                              |
| - 🚴 นายช่างไฟฟ้าชำนาณงาน : ฉกรรจ์ ทีมทอง                                                                                                    | 1         | ph130059 130               | กองบังสับการตำราวตระบา        | 251 เสามสา (ค<br>มชาวยแอบอาค 1                  |                              |
| 🛛 🧸 นาย มานพ บุญประกอบ                                                                                                    | 2         | ph1300134,130              | การประปาปหมุธานี              |                                                 |                              |
| พูลสุข ถนอมรัตนกุล                                                                                                    | 3         | ph1300135 130              | การประปาส่วนคมิคาคสาย         | ารังสิต(ซั้นพิเศษ) การประปาส่วนขนิกาด           |                              |
| — 👵 ปรานอม แม้นเมือง                                                                                                    | 4         | nh1300129.130              | การใฟฟ้าส่วนคมิดาตจังหวั      | การและ(อนุการอย) การสงอาณาสมุณภาพ<br>โดยไทยธานี |                              |
| 🛛 🚨 นาย ดำรงศักดิ์ จันทร์สระคู                                                                                                    | 5         | nh1300130.130              | การไฟฟ้าส่วนภูมิภาคปทบเร      | รานี 2 (บางกะอี)                                |                              |
| - 🙆 พนักงานวิเคราะห์งานบุคคล : นางสาว มนัญชยา สมบูรณ์                                                                                                    | 6         | ph1300131,130              | การไฟฟ้าส่วนภูมิภาครั้งสิต    |                                                 |                              |
|                                                                                                    | 7         | ph1300132,130              | การไฟฟ้าส่วนภูมิภาคอำเภะ      | อธัญบรี                                         |                              |
| 🚨 นาย เรื่องศักดิ์ ผดุงศิลป์                                                                                                    | 8         | ph1300133.130              | การใฟฟ้าส่วนภูมิภาคอำเภะ      | วลำลูกกา                                        |                              |
| 🚳 สำนักงานพัฒนาชุมชนจึงหวัดปทุมธาน : สำนักงานพัฒนาชุมชน:                                                                                                    | 9         | kampol.pak                 | นาย กำพล ภาคสุข               |                                                 |                              |
| 💩 สานกงานพดนจงหวดบพุมธาน : สานกงานพดนจงหวดบพุมธาน                                                                                                    | 10        | ph1300102.130              | แขวงการทางปทุมธานี            |                                                 |                              |
| 6 สานกรานประกันสงคมจงหว่ายบทุมธาน : สานกรานประกันสงคมจ<br>รู้ส่งน้องรุ่ม เสียงรู้ส่งหรือข่างและรู้นี้ : ส่งน้องรุ่ม เสียงรู้ส่งหรือ have                                                                | 11        | ph130057.130               | คณะกรรมการการเลือกตั้งบ       | lระจำจังหวัดปญุมธานี                            |                              |
| 3 สามางานปพุสตวังงหวัดปรุมธาน : สามางานปพุสตวังงหวัดปทา<br>สามางานปลาย<br>สามางานปลาย<br>เรางานวิลายางานปลาย<br>สามางานปลาย<br>เรางานสามารถเป็น<br>เป็น<br>เป็น<br>เป็น<br>เป็น<br>เป็น<br>เป็น<br>เป็น | 12        | ph130092.130               | โครงการชลประหานปหุมธ          | านี                                             |                              |
|                                                                                                    | 13        | ph130095.130               | โครงการส่งน้ำและบำรุงรัก      | ษาพระยาบันลือ                                   |                              |
| - 👵 ปฏิรูปที่ดินจังหวัดปทุมธานี : สำนักงานการปฏิรูปที่ดินจังหวัดปท                                                                                                    | 14        | ph130094.130               | โครงการส่งน้ำและบารงรัก       | ษารังสิตใต้                                     |                              |

รูปที่ 74 ตัวอย่างดูข้อมูลบุคลากร

# 15.การตั้งค่าแสดงผลหน้ารายงาน

15.1. กด 🎽

เพื่อสะควกต่อการใช้งานผู้ใช้ในการออกหน้ารายงานตามความ

### ต้องการ

|          |       |                                                | -                       | ทบังสือทั้งทมค 🚵 ทบังสือรับ | nüvãodu 👔 nü             | งสือเวียน 幊 หนังสือค่าสั่ง 🎁 | 🕤 เพิ่มข้อมูล 🧖 กันกาข้อมูล | 🐴 Protile Manager 强 คั่งก่านสคงแล | 🍂 รายงานสกิติ 👢 เมมูระบ   |
|----------|-------|------------------------------------------------|-------------------------|-----------------------------|--------------------------|------------------------------|-----------------------------|-----------------------------------|---------------------------|
| ในระ     | นบ 5  | 6 ແມັນ[ຈັນ :4 ສ່ຈ : 2<br>ປະເທ <b>ະ</b> ຊີ 2000 | 26 เวียน : 10 ศาสัง : 1 | 6]                          |                          |                              |                             |                                   | ผู้ใช้ระบบ : นิภากร แก้วร |
| นหา      | เงิดป | USEN IU 2002                                   |                         |                             |                          | N 4 1/1 ▷ N                  |                             |                                   |                           |
|          |       | <u>เลข</u><br>หนังสือ                          | <u>เอกสาร</u><br>เลขที่ | <u>ลงวันที่</u>             | <u>חרר</u>               | <u>ถึง</u>                   |                             | <u>เรื่อง</u>                     |                           |
| <b>B</b> | 9     | 5013<br>ด่วนที่สุด***                          | 5013                    | 23/06/2552                  | ผู้ว่าราชการจังหวัดระยอง | ผู้อำนวยการสำนักงาน          | ขแส่งจังหวัดระยอง           | การฝึกอบรม                        |                           |
| 4        |       | 5003                                           | su0019                  | 11/08/2552                  | ผู้ว่าราชการจังหวัด      | คณะกรรมการการท่              | างาน                        | วางแผนการสร้างอาคารเรีย           | ν                         |
| 6        |       | 5002<br>ด่วนที่สุด***                          | su0019/0050             | 11/08/2552                  | ผู้ว่าราชการจังหวัด      | คณะกรรมการการท่              | างาน                        | การประชุม วางเหงนการปลูเ          | ກປ່າ                      |
| ß        |       | 5001<br>ต่าน                                   | su007                   | 25/06/2552                  | ส่านักงานจังหวัดระยอง    | ปศุสัตว์จึงหวัดระยอ          | J                           | ขอเชิญเข้าร่วมประชุม              |                           |

รูปที่ 75 ตัวอย่างการเลือกการตั้งก่าแสดงผลหน้ารายงาน

# 15.2. การเลือกกำหนดการตั้งค่าการแสดงผล

ตั้งค่าแสดงพล

|                                                                         | 🔛 หนังสือทั้งหมด                                                   | 🚵 หนังสือรับ | 点 หนังสือส่ง   | 🍖 หนังสือเวียน | 📝 หมังสือคำสั่ง | 📁 เมิ่มข้อมูล | 👰 กับหาข้อมูล | 🐣 Profile Manager 🐔 Åorinsdørssa | 🗽 รายงามสกิติ     | ເມນີຂະກາ                 |
|-------------------------------------------------------------------------|--------------------------------------------------------------------|--------------|----------------|----------------|-----------------|---------------|---------------|----------------------------------|-------------------|--------------------------|
| หนังสือในระบบ 56 ณบับ[รับ :4 ส่ง : 26 เ <sup>*</sup><br><b>ไม่</b><br>2 | วียน : 10 ศาสัง : 16 ]<br><b>ที่ต้องการแสดงทะเบียน</b><br>552 ♥    |              |                |                |                 |               |               |                                  | <u> ພໍໃຫ້ສະບບ</u> | <u>: นิภากร แก้วหาอง</u> |
| C                                                                       | າຣາປຣິນແຫ່ຈອລສັນນ໌<br>) ນາອະຣຽາແ<br>) ສ່ວແຫ້ວ<br>ອາລັນນນ໌<br>ລຳກັບ | )            | ्<br>११०<br>इ. |                |                 |               |               |                                  |                   |                          |
|                                                                         | เสษหนงสอ<br>เอกสารเลชที่<br>ลงวันเที่                              |              | เรื่อง         |                |                 | _             |               |                                  |                   |                          |
|                                                                         |                                                                    |              |                | บันทึกข้อมูล   | กลับหน้าหลัก    |               |               |                                  |                   |                          |

# รูปที่ 76 ตัวอย่างการตั้งค่าแสคงผลหน้ารายงาน

- หมายเลข 1 เป็นการเลือกปีที่ต้องการแสดงทะเบียนหนังสือ
- หมายเลข 2 เป็นการปรับแต่งคอลัมน์ ซึ่งจะสามารถทำได้ 2 แบบ คือ มาตรฐาน ส่วนตัว

### 16.การค้นหาข้อมูล

ผู้ใช้สามารถเลือก เมนู 🔎 ผมทงอนูล

- ระบุกำค้น หรือ
- เลือกประเภทค้นหา หรือ

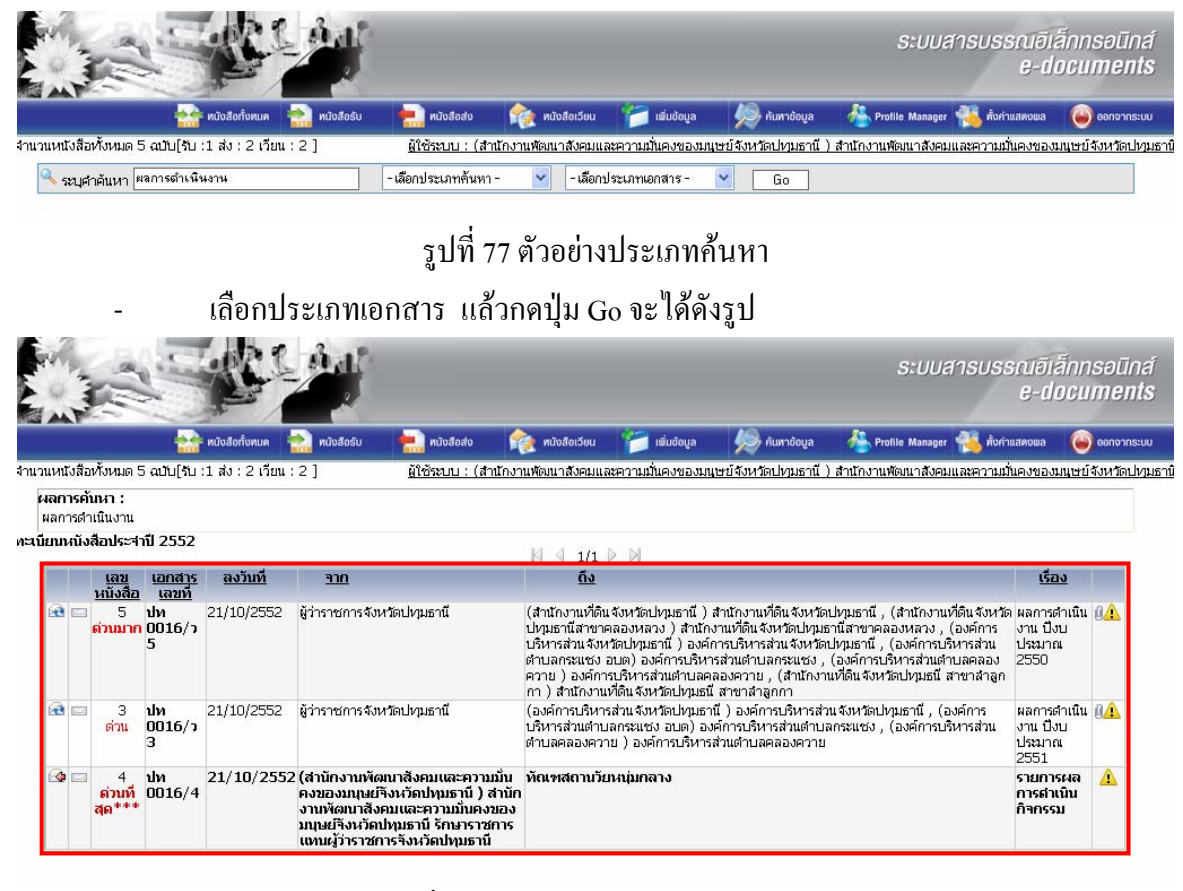

# รูปที่ 78 ตัวอย่างเลือกประเภทเอกสาร

31

บทสรุป

- เพื่อเข้าใจการดูหน้ารายงานประเภทต่างๆ
- เพื่อเข้าใจการการเพิ่ม ลบ แก้ไข ค้นหา ระบบรับส่งเอกสารอิเล็กทรอนิกส์
- เพื่อเข้าใจการตั้งค่าการแสดงผลระบบเอกสารอิเล็กทรอนิกส์

## คำถาม

- 1. ให้ผู้ใช้ทำการเพิ่มหนังสือส่ง โดยมีรายละเอียดดังนี้
  - จาก ผู้ว่าราชการจังหวัด
  - ถึง สำนักงานที่ปกครองจังหวัด
  - เรื่อง โครงการจัดฝึกอบรมหลักสูตร e-office
  - ชั้นความเร็ว ให้เลือก "ด่วน"
  - ชั้นความลับ ให้เลือก "ลับ"
- 2. ให้ทำการแนบไฟล์เกี่ยวกับโครงการจัดฝึกอบรมหลักสูตร e-office
- 3. ให้ผู้ใช้ส่งต่อหนังสือส่งไปยังสำนักงานพัฒนาสังคมฯ จังหวัด
- 4. ให้ผู้ใช้ทำการเพิ่มหนังสือเวียน โดยมีรายละเอียดดังนี้
  - จาก ผู้ว่าราชการจังหวัดระยอง
  - ถึง หน่วยงานภายในศาลากลางจังหวัด
  - เรื่อง เชิญร่วมประชุมแผนปฏิบัติการประจำปีงบประมาณรายจ่าย พ.ศ. 2552
  - ชั้นความเร็ว ให้เลือก "ค่วนที่สุด"
- 5. ให้ทำการแนบไฟล์เกี่ยวกับหลักสูตรการฝึกอบรมโครงการสารบรรณอิเล็กทรอนิกส์